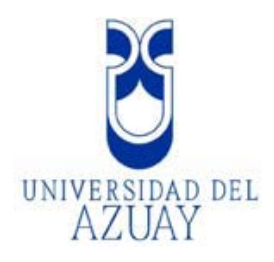

## Universidad del Azuay

## Facultad de Ciencias de la Administración

Escuela de Ingeniería de Sistemas

"Conformación de una Geodatabase con los Registros de Colección del Herbario Azuay"

Trabajo de graduación previo a la obtención del título de Ingeniero de Sistemas

Autor: Javier Barzallo Bernal

Director: Ing. Omar Delgado Inga

Cuenca, Ecuador

2009

### DEDICATORIA

Este trabajo va dedicado a Dios, por mantenerme con vida, a mis padres, por el apoyo y amor incondicional, a mi esposa, que es mi pilar en la vida y mis hijas que son la fuerza con la que todos los días se sigue adelante.

## AGRADECIMIENTO

Un especial agradecimiento a la Universidad del Azuay, por la formación brindada, al Ing. Omar Delgado y a los miembros de la facultad de Biología que conforman el Herbario Azuay

Javier

## **INDICE DE CONTENIDOS**

| INTRODUCCION                                                  | 1  |
|---------------------------------------------------------------|----|
| CAPITULO I. MARCO TEORICO CONCEPTUAL                          | 2  |
| Introducción                                                  | 2  |
| 1.1 ¿Qué son los Herbarios?                                   | 2  |
| 1.2 Herbario Azuay                                            | 2  |
| 1.3 Colección                                                 | 3  |
| 1.4 Gestor de Base de Datos                                   | 4  |
| 1.5 Lenguaje de Programación Web                              | 4  |
| 1.6 Software Geomático                                        | 5  |
| 1.7 Conclusiones                                              | 5  |
| CAPITULO II. ANALISIS Y DISEÑO DE LA GEODATABASE              | 6  |
| Introducción                                                  | 6  |
| 2.1 Datos existentes                                          | 6  |
| 2.2 Distribución de los Datos en MySQL                        | 7  |
| 2.3 Distribución de Tablas en la Base de Datos                | 8  |
| 2.4 Conclusiones                                              | 12 |
| CAPITULO III. REVISION DE LAS HERRAMIENTAS PARA EL DESARROL   | LO |
| DE LA APLICACIÓN                                              | 13 |
| Introducción                                                  | 13 |
| 3.1 Lenguaje a utilizar para la creación de la aplicación Web | 13 |
| 3.2 El Gestor de Base de Datos                                | 16 |
| 3.3 Estudio de Herramientas S.I.G                             | 18 |
| 3.4 Conexión entre las herramientas descritas                 | 19 |
| 3.5 Conclusiones                                              | 26 |
| CAPITULO IV. IMPLEMENTACIÓN DE LA APLICACIÓN PARA EL INGRE    | SO |
| DE DATOS                                                      | 27 |
| Introducción                                                  | 27 |
| 4.1 Herramientas de Desarrollo                                | 27 |
| 4.2 Pantalla de Inicio de Aplicación                          | 28 |
| 4.3 Opción Bosques                                            | 30 |
| 4.3.1 Ingreso de Bosques                                      | 30 |
| 4.3.2 Listado/Modificación de Bosques                         | 30 |
| 4.4 Opción Provincias                                         | 32 |
| 4.4.1 Ingreso de Provincias                                   | 32 |
| 4.4.2 Listado/Modificación de Provincias                      | 32 |
| 4.5 Opción Cantones                                           | 34 |
| 4.5.1 Ingreso de Cantones                                     | 34 |
| 4.5.2 Listado/Modificación de Cantones                        | 34 |
| 4.6 Opción Parroquias                                         | 36 |
| 4.6.1 Ingreso de Parroquias                                   | 36 |
| 4.6.2 Listado/Modificación de Parroquias                      | 36 |
| 4.7 Opción Grupos                                             | 38 |

| 4.7.1 Ingreso de Grupos                            | 38 |
|----------------------------------------------------|----|
| 4.7.2 Listado/Modificación de Grupos               | 38 |
| 4.8 Opción Familias                                | 40 |
| 4.8.1 Ingreso de Familias                          | 40 |
| 4.8.2 Listado/Modificación de Familias             | 40 |
| 4.9 Opción Géneros                                 | 42 |
| 4.9.1 Ingreso de Géneros                           | 42 |
| 4.9.2 Listado /Modificación de Géneros             | 43 |
| 4.10 Opción Especies                               | 44 |
| 4.10.1 Ingreso de Especies                         | 44 |
| 4.10.2 Listado/Modificación de Especies            | 45 |
| 4.11 Opción Muestras                               | 46 |
| 4.11.1 Ingreso de Muestras                         | 46 |
| 4.11.2 Listado/Modificación de Muestras            | 47 |
| 4.12 Opción Reportes                               | 49 |
| 4.12.1 Muestras por Familias                       | 50 |
| 4.12.2 Muestras por Cantones                       | 50 |
| 4.12.3 Muestras por Bosques                        | 51 |
| 4.13 Conclusiones                                  | 51 |
| CAPITULO V. UTILIZACION DE LA GEODATABASE          | 52 |
| Introducción                                       | 52 |
| 5.1 Cronología de los registros del Herbario Azuay | 52 |
| 5.2 Análisis Espacial                              | 56 |
| 5.3 Enlace con Tablas Externas                     | 59 |
| 5.4 Enlace en Google Earth                         | 61 |
| 5.5 Conclusiones                                   | 63 |
| CONCLUSIONES Y RECOMENDACIONES                     | 64 |
| Conclusiones                                       | 64 |
| Recomendaciones                                    | 65 |
| BIBLIOGRAFIA                                       | 66 |
| SITIOS WEB                                         | 66 |

## **INDICE DE GRAFICOS**

| Grafico N° 1 Diagrama de Clases – Herbario Azuay                    | 7  |
|---------------------------------------------------------------------|----|
| Grafico N° 2 Tabla Bosques de la base de Datos – Herbario Azuay     | 8  |
| Grafico N° 3 Tabla Cantones de la base de Datos – Herbario Azuay    | 8  |
| Grafico N° 4 Tabla Coordenadas de la base de Datos – Herbario Azuay | 8  |
| Grafico N° 5 Tabla Provincias de la base de Datos – Herbario Azuay  | 8  |
| Grafico N° 6 Tabla Endémicas de la base de Datos – Herbario Azuay   | 9  |
| Grafico N° 7 Tabla Parroquias de la base de Datos – Herbario Azuay  | 9  |
| Grafico N° 8 Tabla Especies de la base de Datos – Herbario Azuay    | 10 |
| Grafico N° 9 Tabla Familias de la base de Datos – Herbario Azuay    | 10 |
| Grafico N° 10 Tabla Grupos de la base de Datos – Herbario Azuay     | 10 |
| Grafico N° 11 Tabla Muestras de la base de Datos – Herbario Azuay   | 11 |
| Grafico Nº 12 Tabla Géneros de la base de Datos – Herbario Azuay    | 12 |
| Grafico N° 13 Administrador de Datos ODBC                           | 20 |
| Grafico N° 14 Creación de origen de Datos SQL                       | 20 |
| Grafico N° 15 Propiedades de conexión ODBC                          | 21 |
| Grafico Nº 16 Conexión ODBC creada                                  | 22 |
| Grafico Nº 17 Propiedades de Vinculo de Datos                       | 23 |
| Grafico N° 18 Prueba de conexión de ODBC                            | 23 |
| Grafico N° 19 Campo de coordenadas de la tabla                      | 24 |
| Grafico N° 20 Sistema de coordenadas                                | 24 |
| Grafico N° 21 Lista de coordenadas                                  | 25 |
| Grafico Nº 22 Tabla puntos de colección Georeferenciados            | 25 |
| Grafico N° 23 Programa de Desarrollo                                | 27 |
| Grafico Nº 24 Pantalla de inicio de la aplicación                   | 28 |
| Grafico Nº 25 Botón de finalización de sesión                       | 29 |
| Grafico N° 26 Menú de la aplicación                                 | 29 |
| Grafico N° 27 Pantalla de despliegue de contenidos                  | 30 |
| Grafico N° 28 Pantalla ingreso de Bosques                           | 30 |
| Grafico N° 29 Pantalla listado de Bosques                           | 31 |
| Grafico N° 30 Pantalla detalle de Bosques                           | 31 |
| Grafico Nº 31 Pantalla de modificación de Bosques                   | 32 |
| Grafico N° 32 Pantalla ingreso de provincias                        | 32 |
| Grafico N° 33 Pantalla listado de provincias                        | 33 |
| Grafico N° 34 Pantalla detalle de provincias                        | 33 |
| Grafico Nº 35 Pantalla de modificación de provincias                | 34 |
| Grafico N° 36 Pantalla ingreso de cantones                          | 34 |
| Grafico N° 37 Pantalla listado de cantones                          | 35 |
| Grafico N° 38 Pantalla detalle de cantones                          | 35 |
| Grafico Nº 39 Pantalla modificación de cantones                     | 36 |
| Grafico Nº 40 Pantalla ingreso de parroquias                        | 36 |
| Grafico Nº 41 Pantalla listado de parroquias                        | 37 |
| Grafico N° 42 Pantalla detalle de parroquias                        | 37 |

| Grafico Nº 43 Pantalla modificación de parroquias                  | 38 |
|--------------------------------------------------------------------|----|
| Grafico N° 44 Pantalla ingreso de grupos                           | 38 |
| Grafico Nº 45 Pantalla listado de grupos                           | 39 |
| Grafico N° 46 Pantalla detalle de grupos                           | 39 |
| Grafico Nº 47 Pantalla modificación de grupos                      | 39 |
| Grafico Nº 48 Pantalla ingreso de familias                         | 40 |
| Grafico Nº 49 Pantalla listado de familias                         | 41 |
| Grafico N° 50 Pantalla detalle de familias                         | 41 |
| Grafico Nº 51 Pantalla modificación de familias                    | 42 |
| Grafico N° 52 Pantalla ingreso de géneros                          | 42 |
| Grafico N° 53 Pantalla listado de géneros                          | 43 |
| Grafico N° 54 Pantalla detalle de géneros                          | 43 |
| Grafico N° 55 Pantalla modificación de géneros                     | 44 |
| Grafico N° 56 Pantalla ingreso de especies                         | 44 |
| Grafico Nº 57 Pantalla listado de especies                         | 45 |
| Grafico N° 58 Pantalla detalle de especies                         | 45 |
| Grafico N° 59 Pantalla modificación de especies                    | 46 |
| Grafico N° 60 Pantalla ingreso de muestras                         | 47 |
| Grafico N° 61 Pantalla listado de muestras                         | 48 |
| Grafico N° 62 Pantalla detalle de muestras                         | 48 |
| Grafico Nº 63 Pantalla modificación de muestras                    | 49 |
| Grafico N° 64 Pantalla reporte de muestras por familia             | 50 |
| Grafico N° 65 Pantalla reporte de muestras por cantón              | 50 |
| Grafico N° 66 Pantalla reporte de muestras por bosque              | 51 |
| Grafico Nº 67 Datos extraídos de la base de datos hasta ArcMap     | 53 |
| Grafico N° 68 Proyección de sitios de recolección en el mapa       |    |
| INEC_Nacional_por_Provincias en coordenadas UTM                    | 55 |
| Grafico N° 69 Sitios de recolección mal ingresados                 | 56 |
| Grafico Nº 70 Selección de provincia Loja                          | 57 |
| Grafico Nº 71 Análisis espacial por medio de consultas             | 58 |
| Grafico N° 72 Tabla de atributos de coorde_project.shp             | 58 |
| Grafico N° 73 Archivos utilizados para enlace                      | 59 |
| Grafico N° 74 Opciones Relate                                      | 60 |
| Grafico Nº 75 Selección por atributos Tabla muestras               | 60 |
| Grafico Nº 76 Resultado de sitios que contienen muestra ASTERACEAE | 61 |
| Grafico N° 77 Conversión de layer a Kml                            | 62 |
| Grafico N° 78 Sitios de recolección en Google Earth                | 63 |
|                                                                    |    |

#### **INTRODUCCION**

El Herbario Azuay, establecido en el año de 1991 para apoyar algunas actividades docentes en la Escuela de Biología del Medio Ambiente de la Universidad del Azuay, busca conocer la diversidad de plantas organizadas en familias en diferentes lugares de recolección de datos.

El desarrollo de la Base de Datos tomará como referencia los registros de datos que se encuentran en el Herbario Azuay en el Gestor de BD de Access, con el fin de transformarlos en una Base de Datos Georeferenciada empleando alrededor de 7000 registros ya clasificados, para poder realizar la correspondiente explotación de los datos con una herramienta SIG.

#### **Objetivo general**

Conformar una geodatabase de código abierto con los registros del Herbario Azuay que permita la georeferenciación de los sitios de colección, que permita extraer información temática y espacial a través de un SIG.

#### **Objetivos específicos**

- Importar los registros del herbario a una base de datos de código abierto.
- Conformar una geodatabase que permita la georeferenciación, actualización, gestión y administración de los sitios de recolección del herbario
- Enlazar la base de datos del herbario Azuay al sistema de información Geográfico de la cuenca del río Paute.

#### **CAPITULO 1**

#### MARCO TEORICO CONCEPTUAL

#### Introducción

En este capítulo se abordaran descripciones generales sobre el Herbario Azuay, los cuales nos permitirán conocer y entender de mejor manera el trabajo realizado en esta monografía, así como su importancia.

#### 1.1 ¿Qué son los Herbarios?

Los herbarios son centros de investigación botánica que clasifican y mantienen colecciones de plantas secas que representan el patrimonio vegetal de una localidad, región, país, etc. Estos centros garantizan la identidad de las especies de plantas y recopilan todo tipo de información que pueda contribuir con su conservación.

#### 1.2 Herbario Azuay

En 1991 se establece un Herbario para apoyar algunas actividades docentes en la Escuela de Biología del Medio Ambiente de la Universidad del Azuay, por el desarrollo de investigaciones sobre la flora regional y el consiguiente incremento de colecciones botánicas se ordenan y sistematizan los especímenes de acuerdo a los requerimientos internacionales y en 1998 se funda el Herbario Azuay con el auspicio de la Fundación para la Ciencia y Tecnología (FUNDACYT). A esto se le suma la importante participación de la Empresa Municipal de Telecomunicaciones Alcantarillado y Agua

Potable (ETAPA) en el proceso, con quien se mantiene una estrecha colaboración con fines de investigación y conservación de la biodiversidad.

Actualmente el Herbario está inscrito en el Índex Herbariorum del New York Botanical

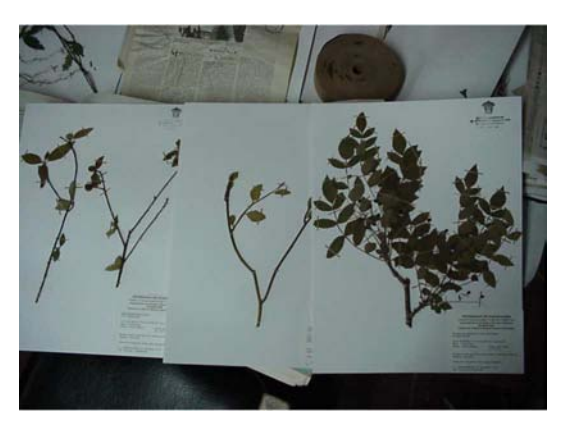

Garden que es el catálogo mundial y oficial de herbarios.

#### 1.3 Colección

El Herbario Azuay cuenta con más de 7000 colecciones de aproximadamente 1500 especies de plantas de la flora regional pertenecientes a 200 familias vegetales ordenadas sistemáticamente.

Se dispone de una importante colección de la flora de los bosques nativos, de Azuay y Cañar, con énfasis en la cuenca del río Paute (más de 60 localidades, incluidos 19 bosques protectores), Mazán, Llaviucu, Dudas Mazar, los páramos de Moriré y del bosque montano más diverso del país en la actualidad: "La Reserva Libertad". Se cuenta también con importantes especímenes de los páramos de Nabón, frutales nativos comestibles, las plantas del jardín botánico e histórico Atocha la Lira de Ambato, Parque Nacional el Cajas, entre otros.

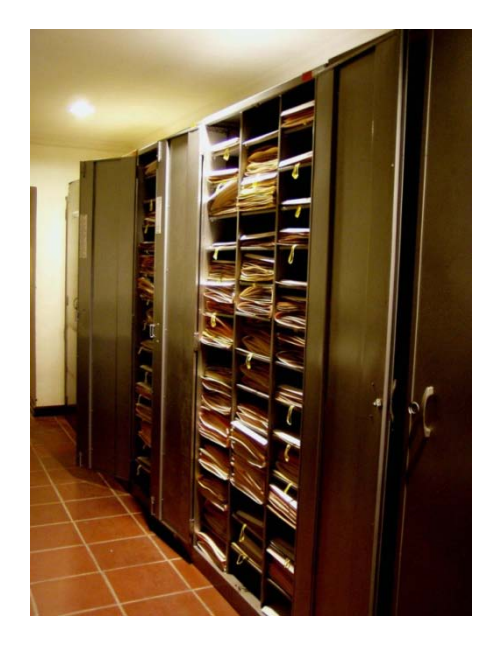

#### 1.4 Gestor de base de Datos

**MySQL** es un sistema de gestión de base de datos relacional, de código abierto, multihilo y multiusuario con más de seis millones de instalaciones.

MySQL es muy popular en aplicaciones web, y es componente de las plataformas LAMP, MAMP, WAMP, entre otras. MySQL suele combinarse con el popular lenguaje PHP. Fue fundado por David Axmark, Allan Larsson y Michael Widenius.

#### 1.5 Lenguaje de programación Web

PHP es un potente lenguaje de secuencia de comandos diseñado específicamente para permitir a los programadores crear aplicaciones Web dinámicas con distintas prestaciones de forma rápida, se encuentra encapsulado dentro de los documentos HTML (aunque los CGI hechos con PHP terminan en extensión .PHP y no HTML). De forma que se pueden introducir instrucciones PHP dentro de las páginas. (THOMSON WELLINGO. 2005)

#### 1.6 Software Geomático

ArcGIS es un software de escritorio que explora, visualiza, mapea, almacena y analiza información geográfica utilizada en el levantamiento de proyectos que necesitan georeferenciación de una región específica. (CENTRO DE INFORMATICA DE LA UNIVERSIDAD DE BOYACA. 2005)

#### **1.7 Conclusiones**

Se ha podido señalar los aspectos teóricos que permiten tener la perspectiva desde la cual se desarrolla el sistema objeto de este trabajo.

## **CAPITULO II**

## ANALISIS Y DISEÑO DE LA GEODATABASE

#### Introducción

En este capítulo se describe analiza y diseña la Base de Datos que será Georeferenciada, con los datos existentes en el Herbario Azuay.

#### **2.1 Datos existentes**

Los datos existentes del Herbario Azuay se encuentran en una Base de Datos en Microsoft Access, la cual carece de tablas normalizadas con una cantidad de 7060 registros.

| Re | gistro: 🖬 ┥ | 1 de 7060 | ► E ES | 🕅 Sin filtro 🛛 Buscar |               |                          |
|----|-------------|-----------|--------|-----------------------|---------------|--------------------------|
|    | f           |           | 7      | SOLANACEAE            | Solanum       | brevifolium Dunal        |
|    | f           |           | 7      | ROSACEAE              | Rubus         | roseus Poir.             |
|    | f           |           | 7      | ASTERACEAE            | Gynoxys       | laurifolia (Kunth) Cass. |
|    | f           |           | 7      | FABACEAE              | Trifolium     | repens L.                |
|    | i           |           | 7      | ASTERACEAE            | Jungia        | rugosa Less              |
|    | f           |           | 7      | PASSIFLORACEAE        | Passiflora    | viridescens L.K. Escoba  |
|    | f           |           | 7      | VALERIANACEAE         | Valeriana     | hirtella Kunth           |
|    | f           |           | 7      | ONAGRACEAE            | Fuchsia       | loxensis Kunth           |
|    | f           |           | 7      | POLYGONACEAE          | Muehlenbeckia | tamnifolia (Kunth) Meisn |
|    | f           |           | 7      | ERICACEAE             | Pernettya     | prostrata (Cav.) DC.     |

Toda la información se encuentra dividida en 4 tablas

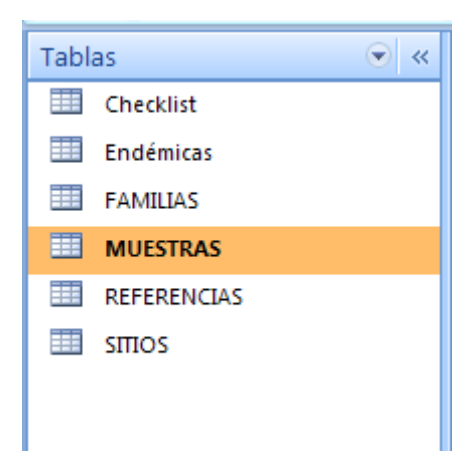

Uno de los objetivos principales planteados en esta monografía consiste en migrar estos datos a una Base de Datos consistente la cual pueda facilitar el uso de la información y esta se pueda emplear en una herramienta SIG a través de una GEODATABASE, la cual se encuentre normalizada y dividida según su clasificación botánica (grupos, familias, especies, subespecies).

#### 2.2 Distribución de los Datos En MySQL

Partiendo de los datos de colección del Herbario Azuay se conforma la nueva Base de Datos en MySQL representada en el siguiente Diagrama:

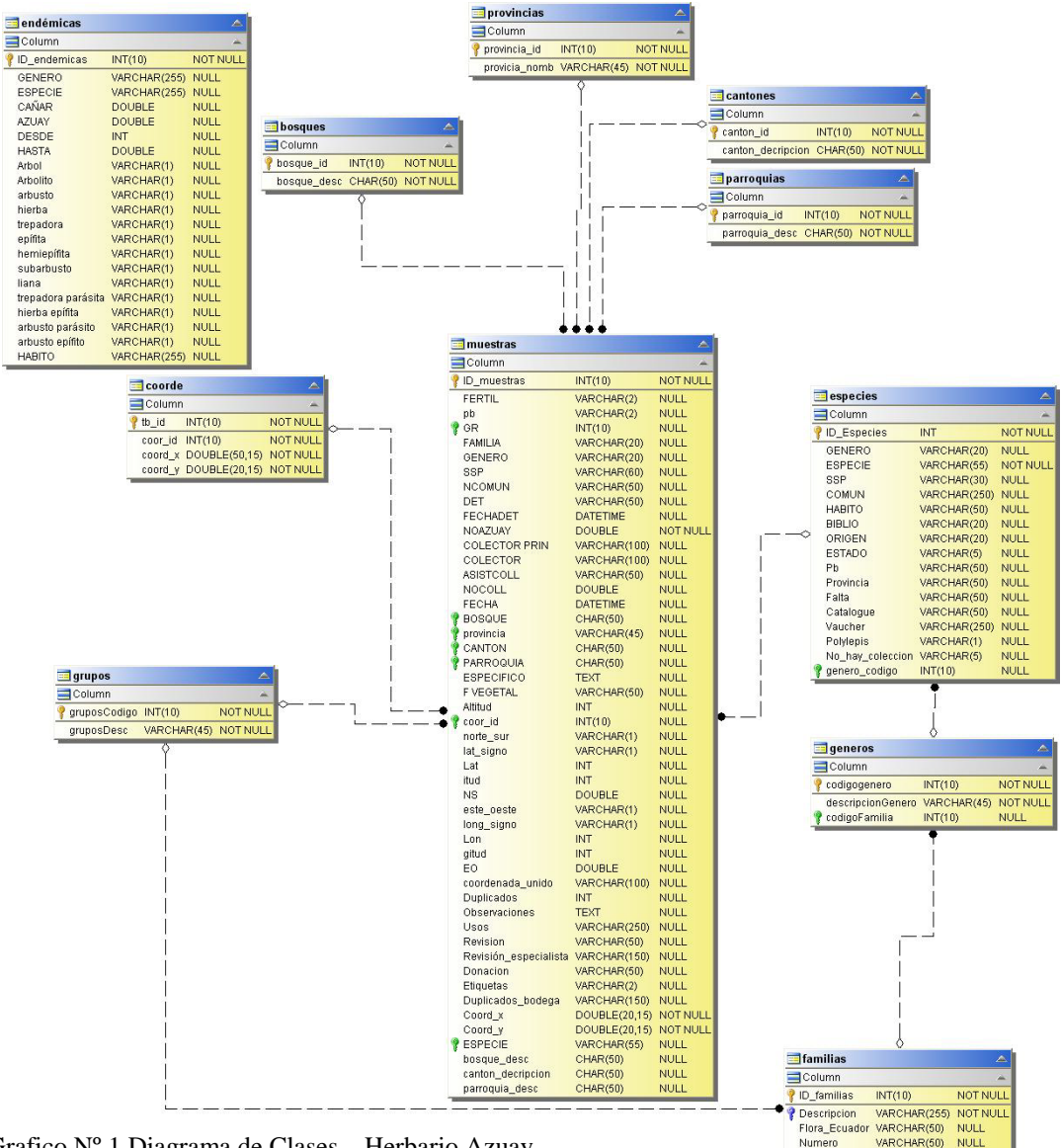

Grafico Nº 1 Diagrama de Clases - Herbario Azuay

💡 grupoCodigo

INT(10)

#### 2.3 Descripción de Tablas de la Base de Datos

Entidad: Bosques

| 📑 bosques   |          |          |
|-------------|----------|----------|
| Column      |          | *        |
| 💡 bosque_id | INT(10)  | NOT NULL |
| bosque_desc | CHAR(50) | NOT NULL |

Grafico Nº 2 Tabla Bosques de la Base de Datos - Herbario Azuay

#### Entidad: Cantones

| 📑 cantones        |          |          |
|-------------------|----------|----------|
| <b>Column</b>     |          | À        |
| 💡 canton_id       | INT(10)  | NOT NULL |
| canton_decripcion | CHAR(50) | NOT NULL |

Grafico Nº 3 Tabla Cantones de la Base de Datos - Herbario Azuay

#### Entidad: Coorde

| 📑 coorde |               |     |      |
|----------|---------------|-----|------|
| 📃 Column | U)            |     | -    |
| 💡 tb_id  | INT(10)       | NOT | NULL |
| coor_id  | INT(10)       | NOT | NULL |
| coord_x  | DOUBLE(50,15) | NOT | NULL |
| coord_y  | DOUBLE(20,15) | NOT | NULL |

Grafico Nº 4 Tabla Coordenadas de la Base de Datos - Herbario Azuay

#### Entidad: Provincias

| 📑 provincias   |             |          |
|----------------|-------------|----------|
| Column         |             | À        |
| 💡 provincia_id | INT(10)     | NOT NULL |
| provicia_nomb  | VARCHAR(45) | NOT NULL |

Grafico Nº 5 Tabla Provincias de la Base de Datos - Herbario Azuay

#### Entidad: Endémicas

| 📑 endémicas        |              |          |
|--------------------|--------------|----------|
| 📑 Column           |              | 4        |
| 💡 ID_endemicas     | INT(10)      | NOT NULL |
| GENERO             | VARCHAR(255) | NULL     |
| ESPECIE            | VARCHAR(255) | NULL     |
| CAÑAR              | DOUBLE       | NULL     |
| AZUAY              | DOUBLE       | NULL     |
| DESDE              | INT          | NULL     |
| HASTA              | DOUBLE       | NULL     |
| Arbol              | VARCHAR(1)   | NULL     |
| Arbolito           | VARCHAR(1)   | NULL     |
| arbusto            | VARCHAR(1)   | NULL     |
| hierba             | VARCHAR(1)   | NULL     |
| trepadora          | VARCHAR(1)   | NULL     |
| epífita            | VARCHAR(1)   | NULL     |
| hemiepífita        | VARCHAR(1)   | NULL     |
| subarbusto         | VARCHAR(1)   | NULL     |
| liana              | VARCHAR(1)   | NULL     |
| trepadora parásita | VARCHAR(1)   | NULL     |
| hierba epífita     | VARCHAR(1)   | NULL     |
| arbusto parásito   | VARCHAR(1)   | NULL     |
| arbusto epífito    | VARCHAR(1)   | NULL     |
| HABITO             | VARCHAR(255) | NULL     |

Grafico Nº 6 Tabla Endémicas de la Base de Datos - Herbario Azuay

#### Entidad: Parroquias

| 📑 parroquias    |          |          |
|-----------------|----------|----------|
| <b>d</b> Column |          | A        |
| 💡 parroquia_id  | INT(10)  | NOT NULL |
| parroquia_desc  | CHAR(50) | NOT NULL |

Grafico Nº 7 Tabla Parroquias de la Base de Datos - Herbario Azuay

Entidad: Especies

| especies         |              | <b>A</b> |
|------------------|--------------|----------|
| 🔜 Column         |              | A        |
| ID_Especies      | INT          | NOT NULL |
| ESPECIE          | VARCHAR(55)  | NOT NULL |
| SSP              | VARCHAR(30)  | NULL     |
| COMUN            | VARCHAR(250) | NULL     |
| HABITO           | VARCHAR(50)  | NULL     |
| BIBLIO           | VARCHAR(20)  | NULL     |
| ORIGEN           | VARCHAR(20)  | NULL     |
| ESTADO           | VARCHAR(5)   | NULL     |
| Pb               | VARCHAR(50)  | NULL     |
| Provincia        | VARCHAR(50)  | NULL     |
| Falta            | VARCHAR(50)  | NULL     |
| Catalogue        | VARCHAR(50)  | NULL     |
| Vaucher          | VARCHAR(250) | NULL     |
| Polylepis        | VARCHAR(1)   | NULL     |
| No_hay_coleccion | VARCHAR(5)   | NULL     |
| 💡 genero_codigo  | INT(10)      | NULL     |

Grafico Nº 8 Tabla Especies de la Base de Datos - Herbario Azuay

### Entidad: familias

| 📑 familias    |              | <b>A</b> |
|---------------|--------------|----------|
| Column        |              | -        |
| 💡 ID_familias | INT(10)      | NOT NULL |
| P Descripcion | VARCHAR(255) | NOT NULL |
| Flora_Ecuador | VARCHAR(50)  | NULL     |
| Numero        | VARCHAR(50)  | NULL     |
| 💡 grupoCodigo | INT(10)      | NULL     |

Grafico Nº 9 Tabla familias de la Base de Datos - Herbario Azuay

### Entidad: grupos

| 📑 grupos       |             |          |
|----------------|-------------|----------|
| Column         |             | 4        |
| 💡 gruposCodigo | INT(10)     | NOT NULL |
| gruposDesc     | VARCHAR(45) | NOT NULL |

Grafico Nº 10 Tabla Grupos de la Base de Datos - Herbario Azuay

#### Entidad: Muestras

|    | muestras              |               |          |
|----|-----------------------|---------------|----------|
| Ε  | Column                |               | À        |
| 9  | ID_muestras           | INT(10)       | NOT NULL |
|    | FERTIL                | VARCHAR(2)    | NULL     |
|    | pb                    | VARCHAR(2)    | NULL     |
|    | GR                    | INT(10)       | NULL     |
|    | FAMILIA               | VARCHAR(20)   | NULL     |
|    | GENERO                | VARCHAR(20)   | NULL     |
|    | SSP                   | VARCHAR(60)   | NULL     |
|    | NCOMUN                | VARCHAR(50)   | NULL     |
|    | DET                   | VARCHAR(50)   | NULL     |
|    | FECHADET              | DATETIME      | NULL     |
|    | NOAZUAY               | DOUBLE        | NOT NULL |
|    | COLECTOR PRIN         | VARCHAR(100)  | NULL     |
|    | COLECTOR              | VARCHAR(100)  | NULL     |
|    | ASISTCOLL             | VARCHAR(50)   | NULL     |
|    | NOCOLL                | DOUBLE        | NULL     |
|    | FECHA                 | DATETIME      | NULL     |
| 9  | BOSQUE                | CHAR(50)      | NULL     |
| ٠į | provincia             | VARCHAR(45)   | NULL     |
| ģ  | CANTON                | CHAR(50)      | NULL     |
| ģ  | PARROQUIA             | CHAR(50)      | NULL     |
|    | ESPECIFICO            | TEXT          | NULL     |
|    | F VEGETAL             | VARCHAR(50)   | NULL     |
|    | Altitud               | INT           | NULL     |
| 9  | coor id               | INT(10)       | NULL     |
|    | norte sur             | VARCHAR(1)    | NULL     |
|    | lat_signo             | VARCHAR(1)    | NULL     |
|    | Lat                   | INT           | NULL     |
|    | itud                  | INT           | NULL     |
|    | NS                    | DOUBLE        | NULL     |
|    | este oeste            | VARCHAR(1)    | NULL     |
|    | long signo            | VARCHAR(1)    | NULL     |
|    | Lon                   | INT           | NULL     |
|    | aitud                 | INT           | NULL     |
|    | ÉO                    | DOUBLE        | NULL     |
|    | coordenada unido      | VARCHAR(100)  | NULL     |
|    | Duplicados            | INT           | NULL     |
|    | Observaciones         | TEXT          | NULL     |
|    | Usos                  | VARCHAR(250)  | NULL     |
|    | Revision              | VARCHAR(50)   | NULL     |
|    | Revisión especialista | VARCHAR(150)  | NULL     |
|    | Donacion              | VARCHAR(50)   | NULL     |
|    | Etiquetas             | VARCHAR(2)    | NULL     |
|    | Duplicados bodega     | VARCHAR(150)  | NULL     |
|    | Coord x               | DOUBLE(20.15) | NOT NULL |
|    | Coord v               | DOUBLE(20.15) | NOT NULL |
|    | ESPECIE               | VARCHAR(55)   | NULL     |
|    | bosque desc           | CHAR(50)      | NULL     |
|    | canton decripcion     | CHAR(50)      | NULL     |
|    | parroquia desc        | CHAR(50)      | NULL     |

Grafico Nº 11 Tabla Muestras de la Base de Datos - Herbario Azuay

#### Entidad: Géneros

| 🧾 generos                                          |                        |                  |
|----------------------------------------------------|------------------------|------------------|
| Column                                             |                        | 4                |
| 💡 codigogenero                                     | INT(10)                | NOT NULL         |
| descrip <mark>cionGenero</mark><br>የ codigoFamilia | VARCHAR(45)<br>INT(10) | NOT NULL<br>NULL |

Grafico Nº 12 Tabla Géneros de la Base de Datos - Herbario Azuay

#### **2.4 Conclusiones**

La Base de Datos, en cualquier sistema de información garantiza su buen funcionamiento, además su estructura y diseño constituye un pilar fundamental para lograr su eficaz administración, en el desarrollo del presente capítulo construimos un Modelo Entidad – Relación, el mismo que nos garantiza la consecución de los resultados deseados. Además se ha logrado estructurar el sistema de una manera que permita aplicarlo a las herramientas en las que se está desarrollando nuestra aplicación.

### **CAPITULO III**

# REVISON DE LAS HERRAMIENTAS PARA EL DESARROLLO DE LA APLICACIÓN

#### Introducción

El presente capitulo da una breve explicación de cada una de las herramientas utilizadas para la realización de la monografía, describiendo así el por qué se eligió el software y su funcionamiento en el área que nos interesa.

#### 3.1 Lenguaje a utilizar para la creación de la aplicación Web

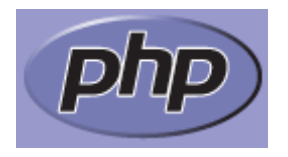

El lenguaje utilizado para desarrollar la aplicación como ya se lo señalo en el primer capítulo es PHP versión 5.2.6; a continuación describimos sus principales características.

"PHP (acrónimo de "PHP: *Hypertext Preprocessor*") es un lenguaje de "código abierto" interpretado, de alto nivel, embebido en páginas HTML y ejecutado en el servidor. El código PHP se incluye entre etiquetas especiales de comienzo y final que nos permitirán entrar y salir del modo PHP.

Lo que distingue a PHP de la tecnología Javascript, la cual se ejecuta en la máquina cliente, es que el código PHP es ejecutado en el servidor, el cliente solamente recibirá el resultado de su ejecución, sin ninguna posibilidad de determinar qué código ha

producido el resultado recibido. El servidor web puede ser incluso configurado para que procese todos los archivos HTML con PHP.

Lo mejor de usar PHP es que es extremadamente simple para el principiante, pero a su vez, ofrece muchas características avanzadas para los programadores profesionales. Aunque el desarrollo de PHP está concentrado en la programación de scripts en el lado del servidor, se puede utilizar para muchas otras cosas.

PHP puede realizar cualquier cosa que se pueda hacer con un script CGI, como procesar la información de formularios, generar páginas con contenidos dinámicos, o enviar y recibir cookies. Y esto no es todo, se puede hacer mucho más.

Existen tres campos en los que se usan scripts escritos en PHP. Del lado del servidor. Este es el campo más tradicional y el principal foco de trabajo. Se necesitan tres cosas para que esto funcione. El intérprete PHP (CGI ó módulo), un servidor web y un navegador. Es necesario correr el servidor web con PHP instalado. El resultado del programa PHP se puede obtener a través del navegador.

En la línea de comandos. Puede crear un script PHP y correrlo sin ningún servidor web o navegador. Solamente necesita el intérprete PHP para usarlo de esta manera.

Este tipo de uso es ideal para scripts ejecutados regularmente desde cron (en \*nix o Linux) o el Planificador de tareas (en Windows).También pueden ser usados para tareas simples de procesamiento de texto.

Escribir aplicaciones de interfaz gráfica. Probablemente PHP no sea el lenguaje más apropiado para escribir aplicaciones gráficas, pero si conoce bien PHP, y quisiera utilizar algunas características avanzadas en programas clientes, puede utilizar PHP-GTK para escribir dichos programas. También es posible escribir aplicaciones

14

independientes de una plataforma. PHP-GTK es una extensión de PHP, no disponible en la distribución principal.

PHP puede ser utilizado en cualquiera de los principales sistemas operativos del mercado, incluyendo Linux, muchas variantes Unix (incluyendo HP-UX, Solaris y OpenBSD), Microsoft Windows, Mac OS X, RISC OS y probablemente alguno más.

Soporta la mayoría de servidores web de hoy en día, incluyendo Apache, Microsoft Internet Information Server, Personal Web Server, Netscape e iPlanet, Oreilly Website Pro server, Caudium, Xitami, OmniHTTPd y muchos otros.

De modo que, con PHP usted tiene la libertad de elegir el sistema operativo y el servidor de su gusto. También tiene la posibilidad de usar programación procedimental o programación orientada a objetos, aunque no todas las características estándar de la programación orientada a objetos están implementadas en la versión actual de PHP, muchas bibliotecas y aplicaciones grandes (incluyendo la biblioteca PEAR) están escritas íntegramente usando programación orientada a objetos.

PHP no se encuentra limitado a resultados en HTML. Entre las habilidades de PHP se incluyen: creación de imágenes, archivos PDF y películas Flash sobre la marcha. También puede presentar otros resultados, como XHTML y archivos XML, puede auto generar éstos archivos y almacenarlos en el sistema de archivos en vez de presentarlos en la pantalla.

Quizás la característica más potente y destacable de PHP es su soporte para una gran cantidad de bases de datos. Escribir un interfaz vía web para una base de datos es una tarea simple con PHP.

También contamos con una extensión DBX de abstracción de base de datos que permite usar de forma transparente cualquier base de datos soportada por la extensión. Adicionalmente, PHP soporta ODBC (el Estándar Abierto de Conexión con Bases de Datos), así que puede conectarse a cualquier base de datos que soporte tal estándar.

También cuenta con soporte para comunicarse con otros servicios usando protocolos tales como LDAP, IMAP, SNMP, NNTP, POP3, HTTP, COM (en Windows) y muchos otros. Además se pueden crear sockets puros, objetos Java de forma transparente como objetos PHP y la extensión de CORBA puede ser utilizada para acceder a objetos remotos". (MAESTROS DE LA WEB)

3.2 El Gestor de Base de Datos

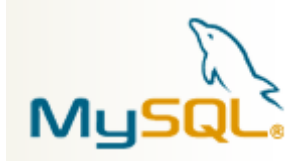

Como Gestor de base de datos de este proyecto se aplicó MySQL 5.0.5 por múltiples razones que se describen a continuación.

La Base de datos "MySQL es considerada la más popular de código abierto del mundo. Más de seis millones de instalaciones usan MySQL por su poder en alto volumen en sitios Web y otros sistemas de negocios críticos, incluyendo líderes de la industria como la prensa asociada, Yahoo, NASA, Sabre Holdings y Suzuki.

MySQL es atractiva y alternativa por su tecnología de base de datos compleja y de costo. Es premiada y galardonada por su rentabilidad y escalabilidad haciendo la mejor elección para los departamentos de tecnología de Internet. Además es útil para desarrolladores Web y vendedores de software. " (ESEPESTUDIO. 2005)

La misión de MySQL es mantener una superior administración y confiable para todos, contribuyendo con la solución critica en la administración de sistemas de alto volumen de datos y productos alrededor del mundo.

MySQL es una parte de LAMP (Linux, Apache, MySQL, PHP/ Perl/ Phytin), un rápido medio de software empresarial. Más y más compañías están usando LAMP como una alternativa a la expansión empresarial por su bajo costo.

Para comprender mejor la potencia de esta herramienta, se describe a continuación algunas características adicionales

- Usa GNU Automake, Autoconf, y Libtool para portabilidad
- Uso de multihilos mediante hilos del kernel.
- Usa tablas en disco b-tree para búsquedas rápidas con compresión de índice
- Tablas hash en memoria temporales
- El código MySQL se prueba con Purify (un detector de memoria perdida comercial) así como con Valgrind, una herramienta GPL
- Completo soporte para operadores y funciones en cláusulas select y where.
- Completo soporte para cláusulas group by y order by, soporte de funciones de agrupación
- Seguridad: ofrece un sistema de contraseñas y privilegios seguro mediante verificación basada en el host y el tráfico de contraseñas está cifrado al conectarse a un servidor.

- Soporta gran cantidad de datos. MySQL Server tiene bases de datos de hasta 50 millones de registros.
- Se permiten hasta 64 índices por tabla (32 antes de MySQL 4.1.2). Cada índice puede consistir desde 1 hasta 16 columnas o partes de columnas. El máximo ancho de límite son 1000 bytes (500 antes de MySQL 4.1.2).
- Los clientes se conectan al servidor MySQL usando sockets TCP/IP en cualquier plataforma. En sistemas Windows se pueden conectar usando named pipes y en sistemas Unix usando ficheros socket Unix.
- En MySQL 5.0, los clientes y servidores Windows se pueden conectar usando memoria compartida.
- MySQL contiene su propio paquete de pruebas de rendimiento proporcionado con el código fuente de la distribución de MySQL.

#### 3.3 Estudio de Herramientas S.I.G.

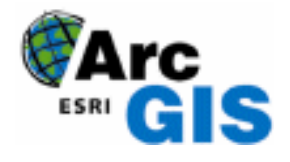

"La empresa ESRI desarrolladora de ArcView en su página Web española considera que dicho software es la herramienta SIG más extendida en todo el mundo dadas sus avanzadas capacidades de visualización, consulta y análisis de información geográfica, además de las numerosas herramientas de integración de datos desde todo tipo de fuentes y herramientas de edición. Por sí solo, ArcView permite la explotación de toda la información tanto en sistemas mono usuario como en sistemas departamentales, pero es al integrarse en la arquitectura ArcGIS donde se consigue una solución global en el manejo de información geográfica y escalable según las necesidades del usuario". (ESRI. 2005)

Las tres aplicaciones de ArcView permiten acceder a una gran variedad de funcionalidad que abarca todos los campos de trabajo y procesamiento necesarios en un S.I.G:

• ArcMap: Permite visualizar, consultar, editar y realizar análisis sobre nuestros datos.

• ArcCatalog: Constituye un avanzado explorador de datos geográficos y alfanuméricos, pensado para la visualización, administración y documentación de la información.

• ArcToolbox: Es la herramienta que permite la realización de conversiones entre formatos, cambios de proyección y ajuste espacial

#### 3.4 Conexión entre las herramientas descritas

El enlace entre el ArcGIS y la base de datos MySQL se realiza mediante un ODBC (*OPEC Data Base Conectivity*, Conectividad Abierta de Base de Datos) propio para bases de datos ubicadas en servidores, en nuestro caso la versión 5.1 trabajara con el ODBC diseñado para la versión 5 en adelante creada por MySQL. Para esto es necesaria la instalación de dicho ODBC en nuestro servidor GIS.

Una vez instalado debemos configurar nuestro ODBC dentro del Panel de control/Herramientas Administrativas/ Orígenes de Datos (ODBC), con el siguiente proceso:

|                                                                                                    | -                                                           |                                                                                                    |                                        |                                 |
|----------------------------------------------------------------------------------------------------|-------------------------------------------------------------|----------------------------------------------------------------------------------------------------|----------------------------------------|---------------------------------|
| 🐬 Administrador de                                                                                                    | orígenes                                                    | de datos ODBC                                                                                             |                                        | ? 🛛                             |
| Controladores<br>DSN de usuario<br>Orígenes de datos de u                                                                                                    | Trazas                                                      | Agrupación de con<br>DSN de sistema                                                                       | exiones  <br>  DSN                     | Acerca de                       |
| Nombre<br>dBASE Files<br>Excel Files<br>herbario<br>MS Access Database                                                                                                    | Controlad<br>Microsoft<br>Microsoft<br>MySQL O<br>Microsoft | or<br>Access dBASE Driver (*<br>Excel Driver (*.xls, *.xlsx<br>DBC 5.1 Driver<br>Access Driver (*.mdb, *. | .dbf, *.ndx<br>, *.xlsm, *.><br>accdb) | Agregar<br>Quitar<br>Configurar |
| Un Origen de datos de usuario ODBC almacena información de conexión<br>al proveedor de datos indicado. Un Origen de datos de usuario sólo es<br>visible y utilizable en el equipo actual por el usuario indicado. |                                                             |                                                                                                    |                                        |                                 |
|                                                                                                    | Aceptar                                                     | Cancelar                                                                                                  | Aplicar                                | Ayuda                           |

Grafico Nº 13 Administrador de datos ODBC

En la ventana Administrador de Orígenes de Datos ODBC, dentro de la pestaña DNS del Usuario Pulsamos Agregar.

| Crear nuevo origen de da | atos                                                                                                    | ×  |
|--------------------------|----------------------------------------------------------------------------------------------------|----|
|                          | Seleccione un controlador para el que desee establecer un<br>origen de datos.<br>Nombre V Microsoft Paradox Driver (*.db ) 4<br>Microsoft Paradox-Treiber (*.db ) 4<br>Microsoft Text-Treiber (*.tx; *.csv) 4<br>Microsoft Text-Treiber (*.tx; *.csv) 4<br>Microsoft Visual FoxPro-Driver 1<br>Microsoft Visual FoxPro-Driver 1<br>MySQL ODBC 5.1 Driver 5<br>QL Server 2 |    |
|                          | < Atrás <b>Finalizar Cancela</b>                                                                                                    | ır |

Grafico Nº 14 Creación de origen de datos SQL

A continuación elegimos nuestro controlador para el Origen de datos "Mysql ODBC 5.1 Driver" y pulsamos finalizar

| MySQL Connector/ODBC   | C Data Source Configuration |
|------------------------|-----------------------------|
| MysqL<br>Connector/ODB | c 💿                         |
| Connection Parameters  | 5                           |
| Data Source Name:      | conexion                    |
| Description:           |                             |
|                        |                             |
| Server:                | localhost Port: 3306        |
| User:                  | root                        |
| Password:              |                             |
| Database:              | herbario Test               |
|                        |                             |
| Details >>             | OK Cancel Help              |

Grafico Nº 15 Propiedades de conexión ODBC

En la primera opción *Data Source Name* ingresamos el nombre con el cual se identifica al ODBC.

En *Description* pondremos una pequeña descripción del ODBC, en el campo *Server* se pondrá el nombre del *Host* en donde reside la base de datos MySQL, a continuación llenamos los campos de usuario y contraseña para poder obtener permisos sobre la base, finalmente elegimos la base de datos a la cual nos vamos a referenciar. Una vez configurada pulsamos finalizar y en la pantalla de ODBCs ya se visualiza el mismo.

| 🗿 Administrador de                                                                                                    | orígenes de datos ODBC                                                                                                    | ? 🛛                             |  |
|----------------------------------------------------------------------------------------------------|----------------------------------------------------------------------------------------------------|---------------------------------|--|
| Controladores<br>DSN de usuario<br>Orígenes de datos de u                                                                                                    | Trazas Agrupación de conexiones<br>DSN de sistema DS<br>suario:                                                                                                    | Acerca de  <br>N de archivo     |  |
| Nombre<br>dBASE Files<br>Excel Files<br>herbario<br>MS Access Database                                                                                                    | Controlador<br>Microsoft Access dBASE Driver (*.dbf, *.ndx<br>Microsoft Excel Driver (*.xls, *.xlsx, *.xlsm, *.x<br>MySQL ODBC 5.1 Driver<br>Microsoft Access Driver (*.mdb, *.accdb) | Agregar<br>Quitar<br>Configurar |  |
| Un Origen de datos de usuario ODBC almacena información de conexión<br>al proveedor de datos indicado. Un Origen de datos de usuario sólo es<br>visible y utilizable en el equipo actual por el usuario indicado. |                                                                                                    |                                 |  |
| [                                                                                                    | Aceptar Cancelar Aplicar                                                                                                    | Ayuda                           |  |

Grafico Nº 16 Conexión ODBC creada

Para la conexión desde ArcGIS se ingresa al componente llamado ARCMAP y en la barra de herramientas TOOLS ADD XY DATA... configuramos la conexión pulsando enter sobre la primera opción "ADD OLEDB CONECTION" y luego elegimos "MICROSOFT OLE DB PROVIDER FROM ODBC DRIVERS", y pasamos a la ventana de Conexión.

| 🕏 Propiedades de vínculo de datos 🛛 🛛 🔀                                                                                                    |  |  |  |
|----------------------------------------------------------------------------------------------------|--|--|--|
| Proveedor Conexión Avanzadas Todas                                                                                                    |  |  |  |
| Seleccione los datos a los que desea conectarse:                                                                                                    |  |  |  |
| Proveedores de OLE DB                                                                                                    |  |  |  |
| Microsoft Jet 4.0 OLE DB Provider<br>Microsoft Office 12.0 Access Database Engine OLE DB Provide<br>Microsoft OLE DB Provider for Analysis Services 9.0<br>Microsoft OLE DB Provider for Internet Publishing                                                                                                   |  |  |  |
| Microsoft OLE DB Provider for ODBC Drivers<br>Microsoft OLE DB Provider for ODBC Drivers<br>Microsoft OLE DB Provider for ODAP Services 8.0<br>Microsoft OLE DB Provider for SQL Server<br>Microsoft OLE DB Simple Provider<br>MiCD ataShape<br>Proveedor de bases de datos OLE para servicios de directorio d |  |  |  |
|                                                                                                    |  |  |  |
| Siguiente >>                                                                                                    |  |  |  |
| Aceptar Cancelar Ayuda                                                                                                    |  |  |  |

Grafico Nº 17 Propiedades de vínculo de datos

En la siguiente pantalla elegimos la base de datos, e insertamos el usuario y contraseña, para probar que este bien configurado pulsamos el botón PROBAR CONEXIÓN en la parte inferior.

| 평 Propiec                                                                               | lades de vínculo de datos                                                                                                    | ×        |  |  |
|-----------------------------------------------------------------------------------------|----------------------------------------------------------------------------------------------------|----------|--|--|
| Proveedor                                                                               | Conexión Avanzadas Todas                                                                                                    |          |  |  |
| Especifiq<br>1. Espe<br>(©                                                              | ue lo siguiente para conectarse a datos ODBC:<br>cifique el origen de datos:<br>Usar el nombre de origen de datos<br>herbario | tualizar |  |  |
| 0                                                                                       | Usar la cadena de conexión<br>Cadena de conexión:<br>Ge                                                                       | nerar    |  |  |
| 2. Escriba la información para iniciar sesión en el servidor<br>Nombre de usuario: root |                                                                                                    |          |  |  |
| Contraseña: 👘 Contraseña en blanco 🦷 Permitir guardar contraseña                        |                                                                                                    |          |  |  |
| 3. Escri                                                                                | 3. Escriba el catálogo inicial:                                                                                               |          |  |  |
| h                                                                                       | erbario                                                                                                    | •        |  |  |
|                                                                                         | Probar co                                                                                                    | nexión   |  |  |
|                                                                                         | culos a datos de Microsoft 🛛 🔀                                                                                                |          |  |  |
| <u> </u>                                                                                | La prueba de conexión fue satisfactoria.                                                                                      | Ayuda    |  |  |
|                                                                                         | Aceptar                                                                                                    |          |  |  |

Grafico Nº 18 Prueba de conexión de ODBC

Pulsamos ACEPTAR y se crea la conexión, luego la señalamos y la abrimos para escoger la tabla de la base de datos que contiene las coordenadas de los puntos de recolección.

Especificamos en la siguiente pantalla las columnas que contienen los datos en x y respectivamente.

| Specify the fields for the X and Y coordinates: |         |   |
|-------------------------------------------------|---------|---|
| X Field:                                        | coord_x | • |
| Y Field:                                        | coord_x | • |

Grafico Nº 19 Campo de coordenadas de la tabla

Para que la base de datos se encuentre correctamente Georeferenciada se deben bautizar los datos en un sistema de coordenadas, para lo cual presionamos editar en el botón correspondiente a la configuración de sistema de coordenadas de salida.

| Coordinate System of Input Coordinates |          |
|----------------------------------------|----------|
| Description:                           |          |
| Unknown Coordinate System              | <u>~</u> |
|                                        |          |
|                                        |          |
|                                        |          |
|                                        |          |
|                                        |          |
|                                        | ~        |
| <                                      | >        |
| E Show <u>D</u> etails                 | Edit     |

Grafico Nº 20 Sistema de coordenadas

En la siguiente pantalla escogemos dentro de sistemas de coordenadas geográficas, Sudamérica, y escogemos PSAD 1956 que es el sistema de coordenadas con las que se trabajan en Ecuador.

| Browse for Coordinate System     |                    |                       |                                                                                                    |
|----------------------------------|--------------------|-----------------------|----------------------------------------------------------------------------------------------------|
| Look in: 🔁 South America         |                    | - <u>-</u> - <u>-</u> | <b>註 Ⅲ 問</b>                                                                                                    |
| Name                             |                    | Туре                  | A 100 A 100 A 1 |
| BOSGAR.prj                       |                    | Coordinate System     |                                                                                                    |
| BOSGAR 1994.prj                  |                    | Coordinate System     |                                                                                                    |
| BOSGAR 1998.prj                  |                    | Coordinate System     |                                                                                                    |
| BAD 1956.prj                     |                    | Coordinate System     |                                                                                                    |
| BEGVEN.prj                       |                    | Coordinate System     |                                                                                                    |
| 🛞 Sapper Hill 1943.prj           |                    | Coordinate System     |                                                                                                    |
| BIRGAS.prj                       |                    | Coordinate System     |                                                                                                    |
| BIRGAS 2000.prj                  |                    | Coordinate System     |                                                                                                    |
| 🐵 South American Datum 1969.prj  |                    | Coordinate System     |                                                                                                    |
| 🕲 Trinidad 1903.prj              |                    | Coordinate System     | ~                                                                                                    |
| Manage                           |                    |                       |                                                                                                    |
| ivame:                           | PSAD 1956.prj      |                       | Add                                                                                                    |
| Show of type: Coordinate Sustems |                    | •                     | Cancel                                                                                                    |
|                                  | Coordinate Systems | <u> </u>              |                                                                                                    |
|                                  |                    |                       |                                                                                                    |

Grafico Nº 21 Lista de coordenadas

Con esto se tienen los sitios de recolección Georeferenciados en ARCGIS para su respectivo análisis.

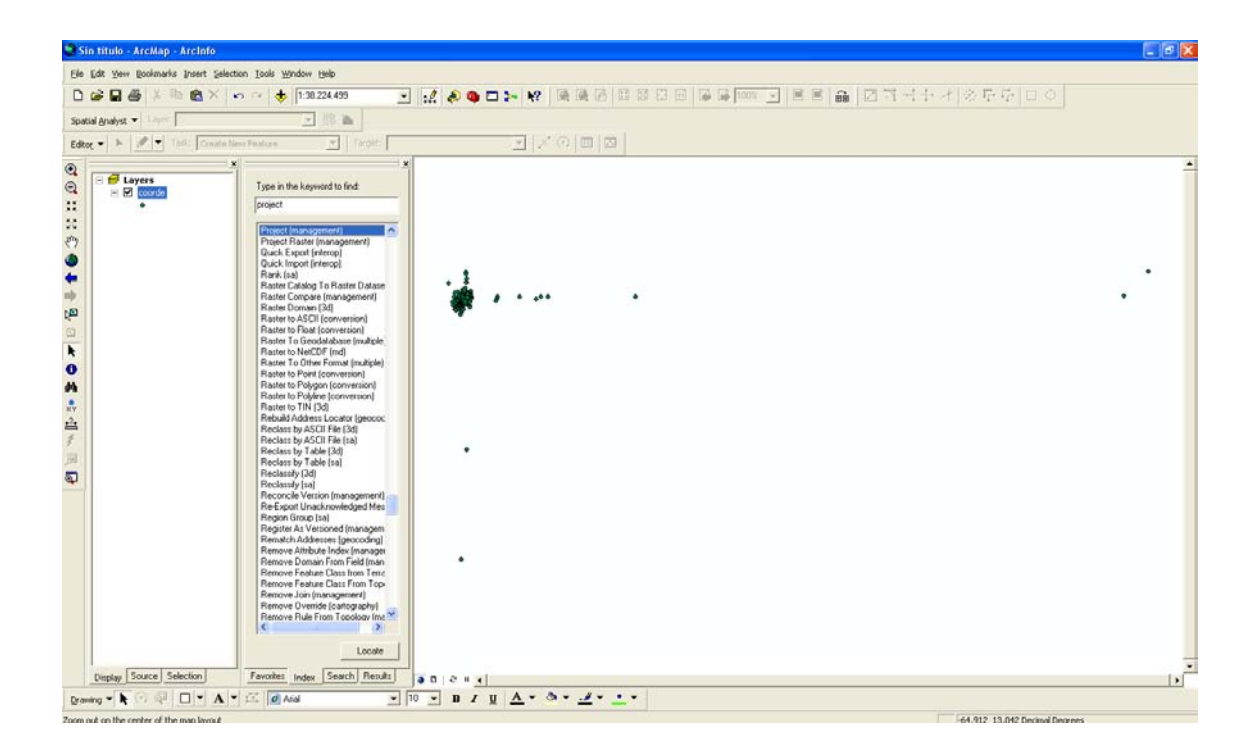

Grafico Nº 22 Tabla Puntos de colección Georeferenciados

#### **3.5 Conclusiones**

Mediante el estudio realizado de cada uno de los elementos por separado y cómo interactúan entre ellos, se tiene la posibilidad de usar los mismos en este proyecto ya que cumplen las expectativas previstas para todo su desarrollo, cabe recalcar que las herramientas utilizadas como MySQL y PHP son gratuitas, por lo que no representa costo alguno tanto al usuario como al desarrollador.

### **CAPITULO IV**

#### IMPLEMENTACION DE LA APLICACIÓN PARA EL INGRESO DE DATOS

#### Introducción

En el presente capítulo se explicara la implementación del Entorno Operativo para el ingreso de los Datos a Gestor de Base de datos, cómo se realizó y las respectivas pantallas del mismo, con la finalidad de que el usuario final no tenga inconvenientes en la utilización del mismo.

#### 4.1 Herramienta de Desarrollo

La herramienta de desarrollo se llama Dreamweaver, la cual nos permite programar las aplicaciones en formatos HTML como php, además soporta Javascript entre otras.

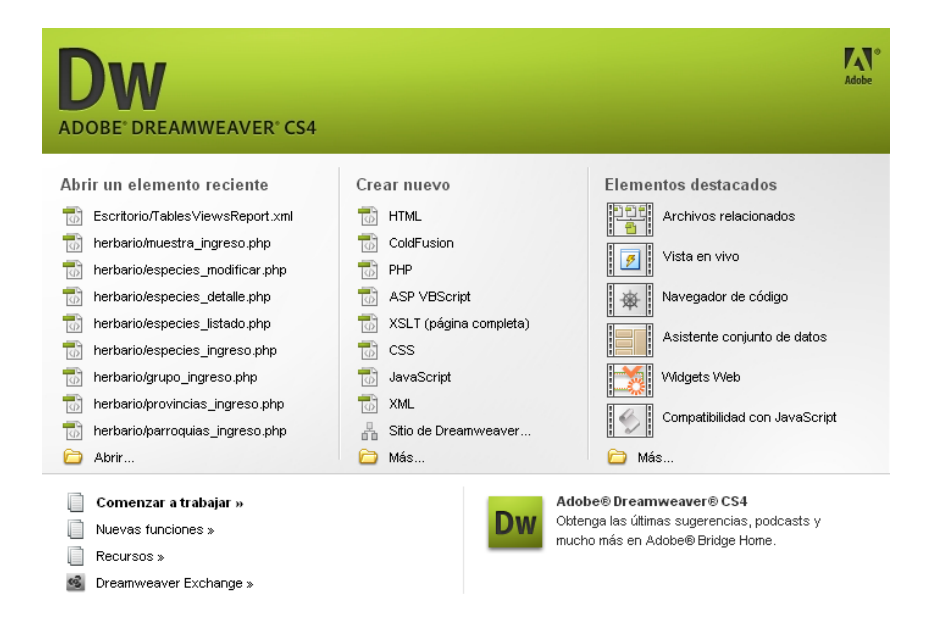

Grafico Nº 23 Programa de desarrollo

#### 4.2 Pantalla de Inicio de la Aplicación

Para el ingreso a la aplicación vamos a encontrar un icono en el Escritorio del

PY

computador con el nombre de Herbario Azuay que será nuestro acceso al localhost del servidor de aplicaciones instalado.

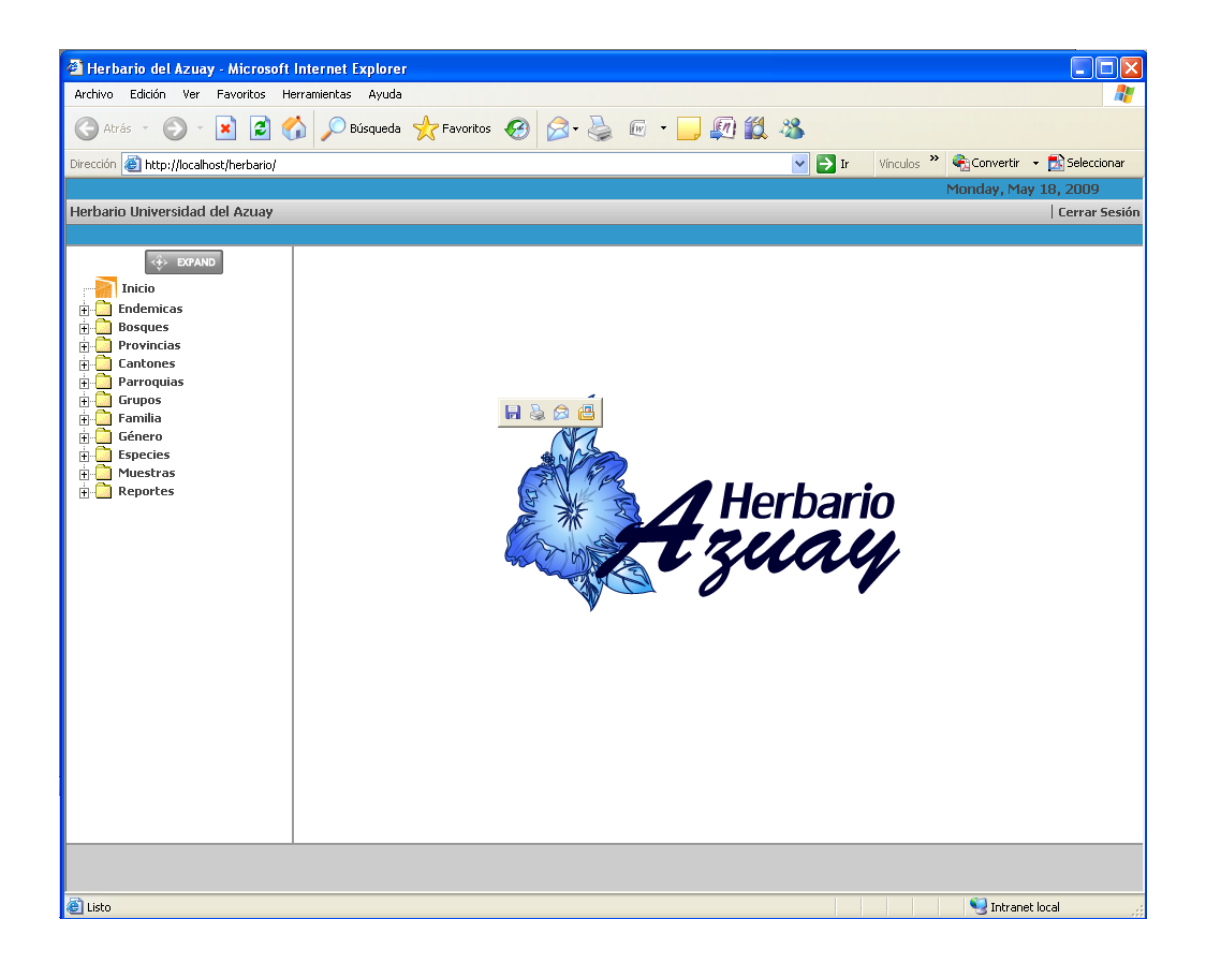

Grafico Nº 24 Pantalla de Inicio de la Aplicación

Esta pantalla se encuentra dividida en 3 partes:

• La cabecera que contiene la fecha del sistema y un botón que nos permite finalizar la sesión.

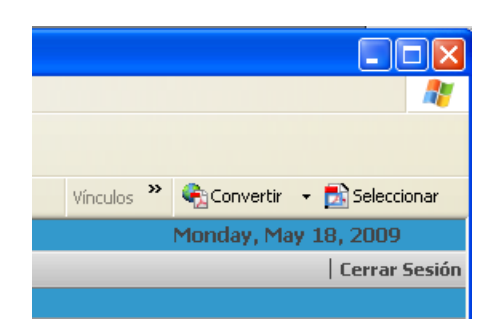

Grafico Nº 25 Botón de finalización de sesión

• El menú desplegable que es un árbol de contenedores realizado en JavaScript para poder navegar por las diferentes pantallas de la aplicación.

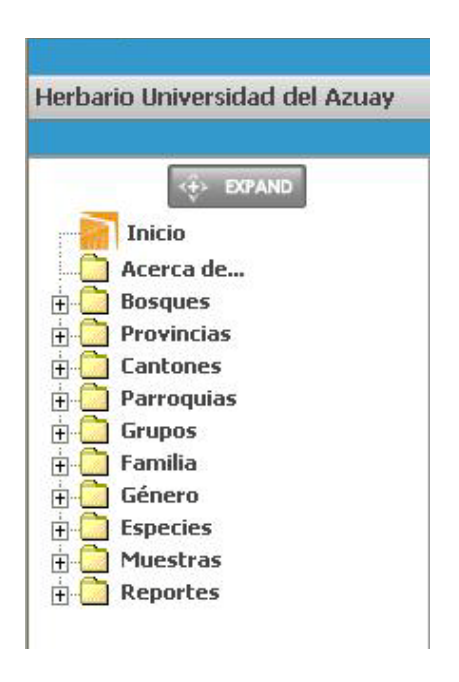

Grafico Nº 26 Menú de la Aplicación

• Y por último la pantalla de contenidos en donde se abrirán las pantallas seleccionadas en el menú.
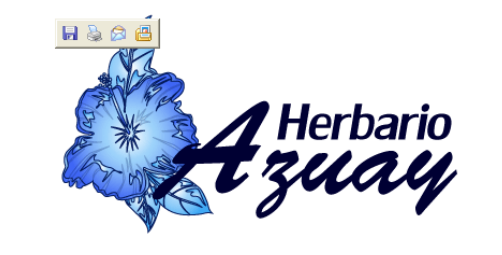

Grafico Nº 27 Pantalla de despliegue de Contenidos

#### 4.3 Opción Bosques

Los bosques son lugares en los que se han encontrado una gran cantidad de especies, estos lugares son importantes dentro de la información ya que se puede tener un reporte de los tipos de plantas que se encuentran en cada uno de ellos.

#### **4.3.1 Ingreso de Bosques**

Esta pantalla nos permite ingresar un nuevo bosque a la base de datos, los códigos son únicos y autoincreméntales así que no será necesario ingresarlos, pues estos se generaran directamente en la base de datos

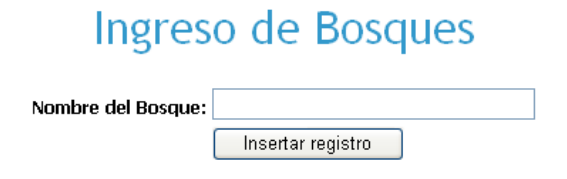

Grafico Nº 28 Pantalla ingreso de Bosques

#### 4.3.2 Listado/Modificación de Bosques

Se podrá observar un listado completo de bosques de 10 líneas en 10 líneas.

# Listado de Bosques

| CODIGO | Nombre del Bosque |  |
|--------|-------------------|--|
| 11     | Surocucho         |  |
| 12     | Yunga             |  |
| 13     | Guarango          |  |
| 14     | Dudas-Mazar       |  |
| 15     | Pichahuaycu       |  |
| 16     | Yanuncay-Irquis   |  |
| 17     | Sunsun-Yanasacha  |  |
| 18     | Cubilan           |  |
| 19     | La Paz            |  |
| 20     | Dudahuaycu        |  |

Primero Anterior Siguiente Último

Grafico Nº 29 Pantalla listado de Bosques

Al presionar cualquier código de un bosque, se abrirá una pantalla en la que se encontrara el detalle de ese bosque específico.

## Detalle del Bosque

| CODIGO:            | 11        |
|--------------------|-----------|
| NOMBRE DEL BOSQUE: | Surocucho |

Grafico Nº 30 Pantalla detalle de Bosques

Al volver a presionar en el código entraremos en la pantalla de modificación, la cual nos permitirá cambiar los datos de este registro

### Modificar Bosque

| CODIGO            | 10                  |  |
|-------------------|---------------------|--|
| NOMBRE DE BOSQUE: | El Cajas            |  |
|                   | Actualizar registro |  |

Grafico Nº 31 Pantalla de modificación de Bosques

#### 4.4 Opción Provincias

Aquí se hace referencia a las diferentes provincias en las que se ha procedido con la recolección de datos

#### 4.4.1 Ingreso de Provincias

Esta pantalla nos permite ingresar una nueva provincia a la base de datos, los códigos son únicos y autoincreméntales así que no será necesario ingresarlos, pues estos se generaran directamente en la base de datos.

| Ingreso de | Provincias |
|------------|------------|
|------------|------------|

| Nombre: |                   |  |
|---------|-------------------|--|
|         | Insertar registro |  |

Grafico Nº 32 Pantalla ingreso de provincias

#### 4.4.2 Listado/Modificación de Provincias

Se podrá observar un listado completo de las provincias de 10 líneas en 10 líneas.

# Listado de Provincias

| CODIGO | NOMBRE DE PROVINCIA |
|--------|---------------------|
| 2      | Azuay               |
| 3      | Zamora Chinchipe    |
| 4      | Pichincha           |
| 5      | Morona Santiago     |
| 6      |                     |
| 7      | Cañar               |
| 8      | Loja                |
| 9      | El Oro              |
| 10     | Carchi              |
| 11     | Chimborazo          |

Siguiente Último

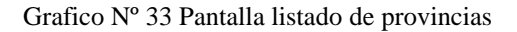

Al presionar cualquier código de una provincia, se abrirá una pantalla en la que se encontrara el detalle de esa provincia específica.

### Detalle de la Provincia

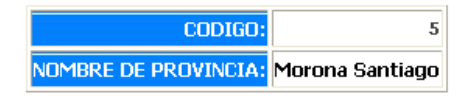

Grafico Nº 34 Pantalla detalle de provincias

Al volver a presionar en el código entraremos en la pantalla de modificación, la cual nos permitirá cambiar los datos de este registro

## Modificar Provincia

| CODIGO:              | 7                   |  |
|----------------------|---------------------|--|
| NOMBRE DE PROVINCIA: | Cañar               |  |
|                      | Actualizar registro |  |

Grafico Nº 35 Pantalla modificación de provincias

#### 4.5 Opción Cantones

Aquí se hace referencia a los diferentes Cantones en los que se ha procedido con la recolección de datos

#### 4.5.1 Ingreso de Cantones

Esta pantalla nos permite ingresar un nuevo cantón a la base de datos, los códigos son únicos y autoincreméntales así que no será necesario ingresarlos, pues estos se generaran directamente en la base de datos

### Ingreso de Cantones

| Nombre del Canton: |                   |  |
|--------------------|-------------------|--|
|                    | Insertar registro |  |

Grafico Nº 36 Pantalla ingreso de cantones

#### 4.5.2 Listado/Modificación de Cantones

Se podrá observar un listado completo de los cantones de 10 líneas en 10 líneas.

# Listado de Cantones

| CODIGO | NOMBRE DEL CANTON |
|--------|-------------------|
| 1      | Cuenca            |
| 2      | Gualaceo          |
| 3      | Zamora            |
| 4      | Quito             |
| 5      | Gualaquiza        |
| 6      | Giron             |
| 7      | Paute             |
| 8      |                   |
| 9      | Sigsig            |
| 10     | Azogues           |

Siguiente Último

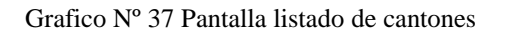

Al presionar cualquier código de un cantón, se abrirá una pantalla en la que se encontrara el detalle de ese Cantón específico.

# Detalle del Cantón

| CODIGO:            | 22    |
|--------------------|-------|
| NOMBRE DEL CANTON: | Macas |

Grafico Nº 38 Pantalla detalle de cantones

Al volver a presionar en el código entraremos en la pantalla de modificación, la cual nos permitirá cambiar los datos de este registro

## Modificar Cantón

| CODIGO:           | 13                  |  |
|-------------------|---------------------|--|
| NOMBRE DE CANTON: | Macara              |  |
|                   | Actualizar registro |  |

Grafico Nº 39 Pantalla modificación de cantones

#### 4.6 Opción Parroquias

Aquí se hace referencia a las diferentes Parroquias en las que se ha procedido con la recolección de datos

#### 4.6.1 Ingreso de Parroquias

Esta pantalla nos permite ingresar una nueva Parroquia a la base de datos, los códigos son únicos y autoincreméntales así que no será necesario ingresarlos, pues estos se generaran directamente en la base de datos

### Ingreso de Parroquias

| Nombre: |                   |  |
|---------|-------------------|--|
|         | Insertar registro |  |

Grafico Nº 40 Pantalla ingreso de parroquias

#### 4.6.2 Listado/Modificación de Parroquias

Se podrá observar un listado completo de las Parroquias de 10 líneas en 10 líneas.

# Listado de Parroquias

| CODIGO | NOMBRE DE PARROQUIA  |
|--------|----------------------|
| 11     | Ludo                 |
| 12     | Rivera               |
| 13     | San Cristobal        |
| 14     | Victoria del Portete |
| 15     | Baños                |
| 16     | Las Nieves           |
| 17     | Cuenca               |
| 18     | Turi                 |
| 19     | Uzhcurrumi           |
| 20     | Paccha               |

Primero Anterior Siguiente Último

Grafico Nº 41 Pantalla listado de parroquias

Al presionar cualquier código de una Parroquia, se abrirá una pantalla en la que se encontrara el detalle de esa Parroquia específica.

## Detalle de la Parroquia

| CODIGO:              | 13            |
|----------------------|---------------|
| NOMBRE DE PARROQUIA: | San Cristobal |

Grafico Nº 42 Pantalla detalle de parroquias

Al volver a presionar en el código entraremos en la pantalla de modificación, la cual nos permitirá cambiar los datos de este registro

# Modificar Parroquia

| CODIGO: 7            |                     |
|----------------------|---------------------|
| NOMBRE DE PARROQUIA: | Bulan               |
|                      | Actualizar registro |

Grafico Nº 43 Pantalla modificación de parroquias

#### 4.7 Opción Grupos

Esta sección hace referencia a los grupos de plantas que existen, pues desde aquí nace la división y organización de las mismas.

#### 4.7.1 Ingreso de Grupos

Esta pantalla nos permite ingresar un nuevo Grupo a la base de datos, los códigos son únicos y autoincreméntales así que no será necesario ingresarlos, pues estos se generaran directamente en la base de datos

| Ing     | greso | de | Grupos |
|---------|-------|----|--------|
| Grupos: |       |    |        |

Insertar registro

| Grafico Nº 44 Pantalla | ingreso | de grupos |
|------------------------|---------|-----------|
|------------------------|---------|-----------|

#### 4.7.2 Listado/Modificación de Grupos

Se podrá observar un listado completo de los Grupos de 10 líneas en 10 líneas.

# Listado de Grupos

| CODIGO | NOMBRE DE GRUPO |
|--------|-----------------|
| 4      | angiospermas    |
| 2      | briofitos       |
| 1      | cormofitos      |
| 3      | gimnospermas    |
| 5      | helechos        |
| 6      | hongos          |
| 7      | musgos          |

Grafico Nº 45 Pantalla listado de grupos

Al presionar cualquier código de un Grupo, se abrirá una pantalla en la que se encontrara el detalle de ese grupo.

# Detalle del Grupo

| CODIGO:          | 4            |  |
|------------------|--------------|--|
| NOMBRE DE GRUPO: | angiospermas |  |

Grafico Nº 46 Pantalla detalle de grupos

Al volver a presionar en el código entraremos en la pantalla de modificación, la cual nos permitirá cambiar los datos de este registro

### Modificar Grupo

| CODIGO: 4        |                        |  |
|------------------|------------------------|--|
| NOMBRE DE GRUPO: | DE GRUPO: angiospermas |  |
|                  | Actualizar registro    |  |

Grafico Nº 47 Pantalla modificación de grupos

#### 4.8 Opción Familias

En esta opción se definen las familias de plantas y al grupo que pertenecen, además tiene un indicador perteneciente al herbario

#### 4.8.1 Ingreso de Familias

Esta pantalla nos permite ingresar una nueva familia a la base de datos filtrando por el grupo al que pertenece, los códigos son únicos y autoincreméntales así que no será necesario ingresarlos, pues estos se generaran directamente en la base de datos.

## Ingreso de Familias

| Descripcion:   |                   |
|----------------|-------------------|
| Flora_Ecuador: | NO 💌              |
| Número:        |                   |
| GrupoCodigo:   | cormofitos 💌      |
|                | Insertar registro |

Grafico Nº 48 Pantalla ingreso de familias

#### 4.8.2 Listado/Modificación de Familias

Se podrá observar un listado completo de las Familias de 10 líneas en 10 líneas, incluyendo su grupo y un indicador si pertenece o no a la flora de Ecuador.

| CODIGO | NOMBRE           | FLORA DE ECUADOR | NUMERO | GRUPO |
|--------|------------------|------------------|--------|-------|
| 1      | ACANTHACEAE      | NO               |        | 7     |
| 2      | ACTINIDIACEAE    | SI               | 17     | 7     |
| 3      | ADIANTHACEAE     | NO               |        | 4     |
| 4      | AGAVACEAE        | NO               |        | 6     |
| 5      | AIZOACEAE        | SI               | 55     | 7     |
| 6      | ALSTROEMERIACEAE | SI               | 71     | 6     |
| 7      | AMARANTHACEAE    | SI               | 28     | 7     |
| 8      | ANACARDIACEAE    | SI               | 30     | 7     |
| 9      | ANNONACEAE       | NO               |        | 7     |
| 10     | ANTHERICACEAE    | NO               |        | 6     |

## Listado de Familias

Siguiente Último

Grafico Nº 49 Pantalla Listado de familias

Al presionar cualquier código de una Familia, se abrirá una pantalla en la que se encontrara el detalle de esa Familia.

### Detalle de Familia

| CODIGO:           | 10            |
|-------------------|---------------|
| NOMBRE DE FAMILIA | ANTHERICACEAE |
| FLORA_ECUADOR:    | NO            |
| NUMERO:           |               |
| GRUPO:            | 6             |

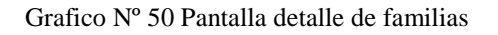

Al volver a presionar en el código entraremos en la pantalla de modificación, la cual nos permitirá cambiar los datos de este registro

| Modific        | ación de Familia    |
|----------------|---------------------|
| ID_familias: 8 | 3                   |
| Descripcion:   | ANACARDIACEAE       |
| Flora_Ecuador: | SI 💌                |
| Número:        | 30                  |
| GrupoCodigo:   | musgos 💌            |
| (              | Actualizar registro |

Grafico Nº 51 Pantalla modificación de familias

#### 4.9 Opción Géneros

En esta opción se definen los Géneros de plantas y a la familia que pertenecen.

#### 4.9.1 Ingreso de Géneros

Esta pantalla nos permite ingresar un nuevo Género a la base de datos filtrando por la familia a la que pertenece, los códigos son únicos y autoincreméntales así que no será necesario ingresarlos, pues estos se generaran directamente en la base de datos.

| Ingre | eso | de | Gér | neros |
|-------|-----|----|-----|-------|
|       |     |    |     |       |

| NOMBRE DE GENERO: |                   |   |
|-------------------|-------------------|---|
| FAMILIA:          | ACANTHACEAE       | * |
|                   | Insertar registro |   |

Grafico Nº 52 Pantalla ingreso de géneros

### 4.9.2 Listado/Modificación de Géneros

Se podrá observar un listado completo de Géneros de 10 líneas en 10 líneas, incluyendo el código de la familia a la que pertenece.

| CODIGO | NOMBRE       | FAMILIA |
|--------|--------------|---------|
| 1      | Rhynchospora | 70      |
| 2      | Gomphichis   | 128     |
| 3      | Asplenium    | 21      |
| 4      | Rhamnus      | 154     |
| 5      | Sticherus    | 88      |
| 6      | Hypnum       | 93      |
| 7      | Thuidium     | 175     |
| 8      | Neckera      | 123     |
| 9      | Zygodon      | 129     |
| 10     | Smallanthus  | 23      |

Listado de Géneros

#### Siguiente Último

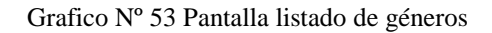

Al presionar cualquier código de un Género, se abrirá una pantalla en la que se encontrara el detalle de este Género.

# Detalle de Género

| CODIGO:        | 4       |
|----------------|---------|
| NOMBRE GENERO: | Rhamnus |
| FAMILIA:       | 154     |

Grafico Nº 54 Pantalla detalle de géneros

Al volver a presionar en el código entraremos en la pantalla de modificación, la cual nos permitirá cambiar los datos de este registro

# Modificar Género

| CODIGO: 5         |                     |   |  |  |
|-------------------|---------------------|---|--|--|
| NOMBRE DE GENERO: | Sticherus           |   |  |  |
| FAMILIA:          | GLEICHENIACEAE      | * |  |  |
|                   | Actualizar registro |   |  |  |

Grafico Nº 55 Pantalla modificación de géneros

#### 4.10 Opción Especies

En esta opción se definen las Especies de plantas y el Género que pertenecen, además de algunos datos validos para el herbario.

#### 4.10.1 Ingreso de Especies

Esta pantalla nos permite ingresar una nueva Especie a la base de datos filtrando por el Género a la que pertenece mas algunos daos importantes acerca de la recolección, los códigos son únicos y autoincreméntales así que no será necesario ingresarlos, pues estos se generaran directamente en la base de datos.

### Ingreso de Especies

| GENERO        | Rhynchospora 👻 |          | HABITO:           |  |
|---------------|----------------|----------|-------------------|--|
| NOMBRE COMUN: |                |          |                   |  |
| ESPECIE:      |                |          | BIBLIOTECA:       |  |
| SUBESPECIE:   | sp.            |          | ORIGEN:           |  |
| ESTADO:       |                |          | PB:               |  |
| PROVINCIA:    | Azuay          | *        | FALTA:            |  |
| CATALOGUE:    |                |          | VAUCHER:          |  |
| POLYLEPIS:    |                |          | NO HAY COLECCION: |  |
|               |                |          |                   |  |
|               |                | Insertar | registro          |  |

Grafico Nº 56 Pantalla ingreso de especies

### 4.10.2 Listado/Modificación de Especies

Se podrá observar un listado completo de Especies de 10 líneas en 10 líneas, incluyendo el código de la Género al que pertenece.

| CODIGO | ESPECIE                                       | SUBESPECIE |                          | HABITO                            | BIBLIO | ORIGEN | ESTADO | PB | CATALOGU |
|--------|-----------------------------------------------|------------|--------------------------|-----------------------------------|--------|--------|--------|----|----------|
| 31     | schreberi (Willd.ex Brid.) Mitt.              |            |                          |                                   | 4      | N      | d      |    | n        |
| 32     | longifolia Hook.                              |            |                          |                                   | 4      | N      | d      |    | n        |
| 33     | hypaleurotrichum Bitter                       |            |                          | Arbusto o arbolito                | 6      | N      | d      |    | s        |
| 34     | nigrescens M. Martens & Galeotti              |            | Mortiño para<br>alergias | Herbácea, subarbusto o<br>arbusto | 6      | N      | d      |    | s        |
| 35     | longifolium (Cav.) C.V. Morton &<br>Lellinger |            | Helecho                  | Epífita                           | 6      | N      | d      |    | s        |
| 36     | andanatum (Michx.) E. Britton.                |            |                          |                                   | 4      | N      | d      |    | n        |
| 37     | sp.                                           |            | Yuta                     |                                   | 6      |        | d      |    | s        |
| 38     | populifolius Grajam                           |            | Paragua                  |                                   | 7      |        | d      |    | n        |
| 39     | billarderi Schewägr.                          |            |                          |                                   | 4      | N      | d      |    | n        |
| 40     | procerum Schimp. In Besch.                    |            |                          |                                   | 4      | N      | d      |    | n        |

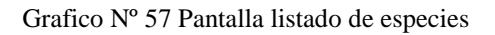

Al presionar cualquier código de una Especie, se abrirá una pantalla en la que se encontrara el detalle de esta Especie

| CODIGO           | 34                               |
|------------------|----------------------------------|
| ESPECIE          | nigrescens M. Martens & Galeotti |
| SSP              |                                  |
| COMUN            | Mortiño para alergias            |
| HABITO           | Herbácea, subarbusto o arbusto   |
| BIBLIOTECA       | 6                                |
| ORIGEN           | N                                |
| ESTADO           | d                                |
| PB               |                                  |
| PROVINCIA        | Tungurahua                       |
| FALTA            |                                  |
| CATALOGUE        | s                                |
| VAUCHER          | 26                               |
| POLYLEPIS        |                                  |
| NO HAY COLECCION |                                  |
| GENERO           | 30                               |

### Detalle de Especies

Grafico Nº 58 Pantalla detalle de especies

Al volver a presionar en el código entraremos en la pantalla de modificación, la cual nos permitirá cambiar los datos de este registro

| Especie:      | 23                             |                     |          |
|---------------|--------------------------------|---------------------|----------|
| Genero:       | Thelypteris 🛛 👻                | Habito:             | Herbácea |
| Nombre Comun: | Helecho                        |                     |          |
| Especie:      | cheilanthoides (Kunze) Proctor | Biblioteca:         | 6        |
| Sub Especie   |                                | Origen:             | N        |
| Estado:       | d                              | Pb:                 |          |
| Provincia:    | Tungurahua                     | Y Falta:            |          |
| Catalogue:    | S                              | Vaucher:            | 18       |
| Polylepis:    |                                | No hay coleccion:   |          |
|               |                                | Actualizar registro |          |

### Modificar Especie

Grafico Nº 59 Pantalla modificación de especies

#### 4.11 Opción Muestras

En esta opción se definen las todas las muestras tomadas en un puto del globo terrestre con todos sus datos específicos, pues esta es la tabla más importante ya que contiene toda la información específica del herbario.

#### 4.11.1 Ingreso de Muestras

Esta pantalla nos permite ingresar una nueva Muestra tomada en una región especifica con sus coordenadas espaciales, a mas de eso tenemos datos de los recolectores y el tipo de muestras que son, etc. Los códigos son únicos y autoincreméntales así que no será necesario ingresarlos, pues estos se generaran directamente en la base de datos.

### Ingreso de Muestras

| FERTIL:                | FERTIL 💌          | FECHA DET:           | 2009-05-26             |
|------------------------|-------------------|----------------------|------------------------|
| GRUPO:                 | Fungi 💌           | Pb:                  |                        |
| FAMILIA:               | ACANTHACEAE       | NCOMUN:              |                        |
| GENERO:                |                   | DETERMINANTE:        |                        |
| ESPECIE:               |                   |                      |                        |
| SUB ESPECIE            | sp.               | NOAZUAY:             |                        |
|                        | DATOS DEL COLE    | ECTOR                |                        |
| COLECTOR PRIN:         |                   | COLECTOR:            |                        |
| NUMERO COLECCION:      |                   | ASISTENTE COLECCION: |                        |
| FECHA:                 | 2009-05-26        | BOSQUE:              | Machangara-Tomebamba 💌 |
| PROVINCIA:             | Azuay 👻           | FORMA VEGETAL:       |                        |
| CANTON:                | Cuenca 👻          |                      |                        |
| PARROQUIA:             | Chiquintad 💌      |                      |                        |
| ESPECIFICO:            |                   |                      |                        |
|                        | COORDENAD         | 145                  |                        |
| ALTITUD:               | metros            | COORDENADAS ID:      |                        |
|                        |                   |                      |                        |
|                        |                   |                      |                        |
|                        |                   |                      |                        |
|                        |                   |                      | _                      |
| NORTE/SUR:             | John              | SIGNO:               | -                      |
| UBICACION              | ۰ ۲               |                      |                        |
|                        |                   |                      |                        |
| ECTE/OFFICE.           |                   |                      | -                      |
| ESTE/OESTE:            |                   | SIGNO:               | -                      |
| UBICACION:             | ۰ ۱               | п                    |                        |
|                        |                   | 7                    |                        |
| COORDENADAS UNIDAS:    |                   | DUPLICADOS:          |                        |
|                        |                   |                      | ~                      |
| OBSERVACIONES:         |                   |                      | ×                      |
|                        |                   | ]                    |                        |
| 0505:                  |                   | REVISION:            |                        |
| REVISION_ESPECIALISTA: |                   | DONACION:            |                        |
| ETIQUETAS:             |                   | DUPLICADOS BODEGA:   |                        |
|                        |                   | _                    |                        |
|                        | Insertar registro |                      |                        |

Grafico Nº 60 Pantalla ingreso de muestras

### 4.11.2 Listado/Modificación de Muestras

Se podrá observar un listado completo las Muestras obtenidas de 10 líneas en 10 líneas.

# Listado de Muestras

| CODIGO | GRUPO | FAMILIA          | GENERO      | ESPECIE                      | PROVINCIA |
|--------|-------|------------------|-------------|------------------------------|-----------|
| 1      | 7     | SOLANACEAE       | Nicotiana   | hypaleurotrichum Bitter      | Azuay     |
| 2      | 7     | ASTERACEAE       | Bidens      | andicola Kunth               | Azuay     |
| 3      | 7     | FABACEAE         | Otholobium  | mexicanum (L.f.) J.W. Grimes | Azuay     |
| 4      | 7     | LAMIACEAE        |             |                              | Azuay     |
| 5      | 7     | ASTERACEAE       | Chuquiraga  | jussieui J.F. Gmel.          | Azuay     |
| 6      | 7     | ONAGRACEAE       | Fuchsia     | sp.                          | Azuay     |
| 7      | 7     | FABACEAE         | Pisum       | sativum L.                   | Azuay     |
| 8      | 7     | LAMIACEAE        | Stachys     | elliptica Kunth              | Azuay     |
| 9      | 7     | SCROPHULARIACEAE | Calceolaria | sp.                          | Azuay     |
| 10     | 7     | SOLANACEAE       | Solanum     | nigrum L.                    | Azuay     |

Siguiente Último

#### Grafico Nº 61 Pantalla listado de muestras

Al presionar cualquier código de una Muestra, se abrirá una pantalla en la que se encontrara el detalle de esta Muestra

### Detalle de la Muestra

| CODIGO    | 8               |  |  |
|-----------|-----------------|--|--|
| GRUPO     | 7               |  |  |
| FAMILIA   | LAMIACEAE       |  |  |
| GENERO    | Stachys         |  |  |
| ESPECIE   | elliptica Kunth |  |  |
| PROVINCIA | Azuay           |  |  |

Grafico Nº 62 Pantalla detalle de muestras

Al volver a presionar en el código entraremos en la pantalla de modificación, la cual nos permitirá cambiar los datos de este registro

| ID_muestras:                        | 8                            |                     |                   |              |
|-------------------------------------|------------------------------|---------------------|-------------------|--------------|
| FERTIL                              | FERTIL 🖌                     |                     | FECHADET:         | 2000-03-10 C |
| GRUPO:                              | Dicotiledonae 👻              |                     | Pb:               |              |
| FAMILIA                             |                              |                     | NCOMUN:           | Tripa de cuy |
| GENERO:                             | Stachys 💌                    |                     | DETERMINANTE:     | A. Verdugo   |
| ESPECIE:                            | elliptica Kunth 💌            |                     |                   |              |
| SSP:                                |                              | ]                   | NOAZUAY:          | 7            |
|                                     |                              | DATOS DEL COLECTOR  |                   |              |
| COLECTOR PRIN:                      | A. Verdugo                   | ]                   | COLECTOR:         | A. Verdugo   |
| NUMERO COLECCION                    | 32                           | ]                   | ASISTCOLL:        |              |
|                                     |                              |                     |                   |              |
| FECHA:                              | 1998-08-12 00:00:00          |                     | BOSQUE:           | Aguarongo 🖌  |
| PROVINCIA:                          | Azuay                        | ~                   | F VEGETAL         |              |
| CANTON                              | Gualaceo 💌                   |                     |                   |              |
| PARROQUIA:                          | Zhidmad 💌                    |                     |                   |              |
| ESPECIFICO:                         | San José                     |                     |                   |              |
|                                     |                              | COORDENADAS         |                   |              |
| Altitud:                            | 3000                         | metros              | COORDENADAS ID:   | 209          |
|                                     |                              |                     |                   |              |
|                                     |                              |                     |                   |              |
|                                     | 0                            | LATITUD             |                   |              |
| NORTE/SUR:                          | 5                            |                     | SIGNO:            | •            |
| UBICACION::                         | 2 56 30                      |                     |                   |              |
|                                     |                              |                     |                   |              |
| ESTE/OESTE                          | ۱۸/                          | LONGITUD            | STCNO:            |              |
| ESTEROESTE                          |                              | l                   | Signo:            |              |
| UBICACION:                          | 78 51 7                      |                     |                   |              |
|                                     |                              | I                   |                   |              |
| COORDENADAS UNIDAS                  | -/2/56/3U/S/-//8/51///W      |                     | DUPLICADOS        | 1            |
|                                     | Herbácea de hasta 40 cm de a | ltura, flores lilas | común en áreas    | de cultivo   |
| OBSERVACIONES:                      |                              |                     |                   | *            |
| 11505                               |                              |                     | REVISION:         | si           |
| RevisiÃ <sup>3</sup> n especialista |                              |                     | DONACION:         |              |
| Ftiquetac                           |                              |                     |                   |              |
| Luquetas;                           |                              | I                   | SOLECHDOD DODEGMI |              |
|                                     |                              |                     |                   |              |
|                                     | Actualizar registro          |                     |                   |              |

### Modificar Muestra

Grafico Nº 63 Pantalla modificación de muestras

### 4.12 Opción Reportes

A más de que cada listado en las opciones anteriores representa un reporte general, se tienen otros reportes como son los siguientes:

### 4.12.1 Muestras por Familias

Este reporte muestra un listado de muestras encontradas según la familia escogida

|        |       |            | Reporte de Mues<br>familia a la que pertenecen: ACANTHAC<br>total de muestras encontradas: 11 | stras<br>EAE |                |
|--------|-------|------------|-----------------------------------------------------------------------------------------------|--------------|----------------|
| CODIGO | GRUPO | GENERO     | ESPECIE                                                                                       | SSP          | NOMBRE COMUN   |
| 1378   | 7     | Aphelandra | acanthus Nees                                                                                 |              |                |
| 1379   | 7     | Blechum    | pyramidatum (Lam.) Urb.                                                                       |              |                |
| 1380   | 7     | Blechum    | pyramidatum (Lam.) Urb.                                                                       |              | San Ramón      |
| 1381   | 7     | Blechum    | pyramidatum (Lam.) Urb.                                                                       |              | Oreja de cuy   |
| 1382   | 7     | Thunbergia | alata Bojer ex Sims                                                                           |              | Ojos de Susana |
| 1383   | 7     | Thunbergia | alata Bojer ex Sims                                                                           |              |                |
| 3716   | 7     | Thunbergia | alata Bojer ex Sims                                                                           |              | Ojos de Susana |
| 5056   | 7     |            |                                                                                               |              |                |
| 5575   | 7     | Thunbergia | alata Bojer ex Sims                                                                           |              | Ojos negros    |
| 6752   | 7     | Aphelandra | sp.                                                                                           |              |                |
| 6902   | 7     |            |                                                                                               |              |                |

Grafico Nº 64 Pantalla reporte de muestras por familia

#### **4.12.2 Muestras por Cantones**

Este reporte muestra un listado de muestras encontradas según el Cantón escogido

|        |       |              | Reporte de Mues<br>Canton al que pertenecen: Gualaceo<br>total de muestras encontradas: 286 | tras |
|--------|-------|--------------|---------------------------------------------------------------------------------------------|------|
| CODIGO | GRUPO | GENERO       | ESPECIE                                                                                     | SSP  |
| 2      | 7     | Bidens       | andicola Kunth                                                                              |      |
| 3      | 7     | Otholobium   | mexicanum (L.f.) J.W. Grimes                                                                |      |
| 4      | 7     |              |                                                                                             |      |
| 5      | 7     | Chuquiraga   | jussieui J.F. Gmel.                                                                         |      |
| 6      | 7     | Fuchsia      | sp.                                                                                         |      |
| 7      | 7     | Pisum        | sativum L.                                                                                  |      |
| 8      | 7     | Stachys      | elliptica Kunth                                                                             |      |
| 9      | 7     | Calceolaria  | sp.                                                                                         |      |
| 10     | 7     | Solanum      | nigrum L.                                                                                   |      |
| 11     | 7     | Cestrum      | peruvianum Willd. ex Roem. & Schult.                                                        |      |
| 12     | 7     | Phoradendron | jenmmanii Trel.                                                                             |      |
| 13     | 7     | ]            |                                                                                             |      |
| 14     | 4     | Equisetum    | bogotense Kunth                                                                             |      |
| 15     | 7     | Solanum      | nigrum L.                                                                                   |      |
|        |       |              |                                                                                             |      |

Grafico Nº 65 Pantalla reporte de muestras por cantón

#### 4.12.3 Muestras por Bosques

Este reporte muestra un listado de muestras encontradas según el bosque escogido

### Reporte de Muestras

Bosque al que pertenecen: El Chorro

total de muestras encontradas: 41

| CODIGO | GRUPO | GENERO      | ESPECIE                       |
|--------|-------|-------------|-------------------------------|
| 206    | 7     | Piper       | asperiusculum Kunth           |
| 207    | 7     | Liabum      | floribudum Less.              |
| 208    | 7     | Solanum     | asperolanatum Ruz & Pav.      |
| 209    | 7     | Solanum     | nutans Ruiz & Pav.            |
| 210    | 7     | Oreopanax   | eriocephalus Harms.           |
| 211    | 7     | Paullinia   | lachnocarpa Benth. ex Radlk.  |
| 212    | 7     | Clethra     | fimbriata Kunth               |
| 213    | 7     | Phyllanthus | salviifolius Kunth            |
| 214    | 7     | Sessea      | sp.                           |
| 215    | 7     | Clusia      | flaviflora Engl.              |
| 216    | 7     | Piper       | ecuadorense Sodiro            |
| 217    | 6     | Anthurium   | incurvatum Engl.              |
| 218    | 7     | Siparuna    | muricata (Ruiz & Pay.) A. DC. |

Grafico Nº 66 Pantalla reporte de muestras por bosque

### 4.13 Conclusiones

Se ha desarrollado una aplicación que nos servirá para el ingreso dinámico de los datos que existan para el futuro en el Herbario Azuay, cabe recordar que al ser herramientas gratuitas, no representan un costo adicional por licenciamiento de software.

### **CAPITULO V**

#### UTILIZACION DE LA GEODATABASE

#### Introducción

Para el análisis espacial de los datos del herbario, se ha terminado de conformar una Base de Datos de código abierto consistente; que es parte fundamental para georeferenciar la base de datos y representarlos en un sistema de información geográfica.

En este capítulo describiremos consultas y uso del sistema de información geográfica (ArcGIS 9.2) sobre la Base de Datos.

#### 5.1 Cronología de los registros del Herbario Azuay

En Mayo de 2006 existían 5179 registros de muestras encontradas en 422 lugares; a la fecha de junio de 2009 se cuenta con 7060 registros importados a MySQL con 511 diferentes lugares de recolección de muestras.

Estos lugares de recolección se almacenaron en la Base de Datos del Herbario en una tabla denominada *coorde*, que contiene las coordenadas en el eje de las X y las Y respectivamente transformadas en coordenadas geográficas latitud y longitud.

Luego de realizar la conexión de ODBC y extraer los datos desde la Base de datos hasta ArcMap utilizando la tabla denominada *coorde* tenemos los datos con los que necesitamos trabajar para el análisis espacial.

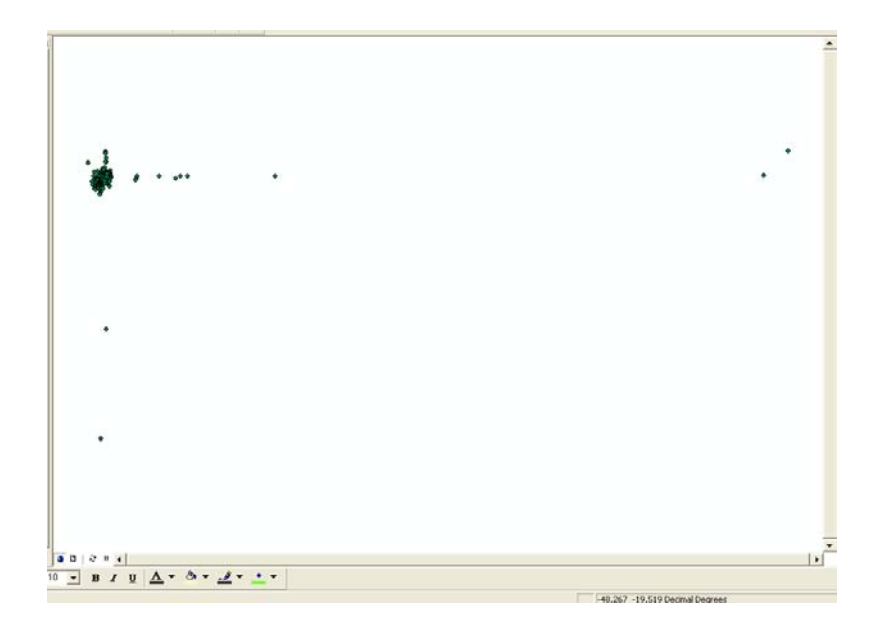

Grafico Nº 67 Datos extraídos de la Base de datos hasta ArcMap

ArcMap en primera instancia desconoce el sistema de coordenadas en que los Datos se encuentran. Ingresando en la opción de ArcToolbox/Data Management Tools/Projections and Transformations/Feature/Project la cual nos abrirá una pantalla en la que especificaremos los siguientes campos:

| Project                            |      |    |        |              |                |
|------------------------------------|------|----|--------|--------------|----------------|
| Input Dataset or Feature Class 1   |      |    |        |              |                |
| coorde                             |      |    |        |              | 🔹 🖻            |
| Input Coordinate System (optional) | 2    |    |        |              |                |
| GCS_Provisional_S_American_195     | 6    |    |        |              | 😰              |
| Output Dataset or Feature Class    | 3    |    |        |              |                |
| C:\herbario maps\coorde_Project    | .shp |    |        |              |                |
| Output Coordinate System           | 4    |    |        |              |                |
| PSAD_1956_UTM_Zone_175             |      |    |        |              |                |
|                                    |      |    |        |              | +<br>×<br>+    |
|                                    |      |    | 4      | 1            |                |
|                                    |      | OK | Cancel | Environments | . Show Help >> |

- 1. Escogemos el layer que contiene los datos (coorde.shp)
- Escogemos el sistema de coordenadas de entrada del archivo, en este caso es el Sistema de coordenadas Esféricas; en el Datum PSAD56 que es el provisional para América del Sur en el año de 1956
- Escogemos el directorio de salida y el nombre de nuestro archivo proyectado(c:\herbario maps\coorde\_Project.shp)
- Escogemos el Sistema de Coordenadas Proyectadas UTM en las que se encuentran nuestros mapas de referencia en este caso el Provisional Para América del Sur en el año de 1956 para la zona 17 Sur

Con este procedimiento tenemos los datos del herbario Georeferenciados y mostrados con un mapa base.

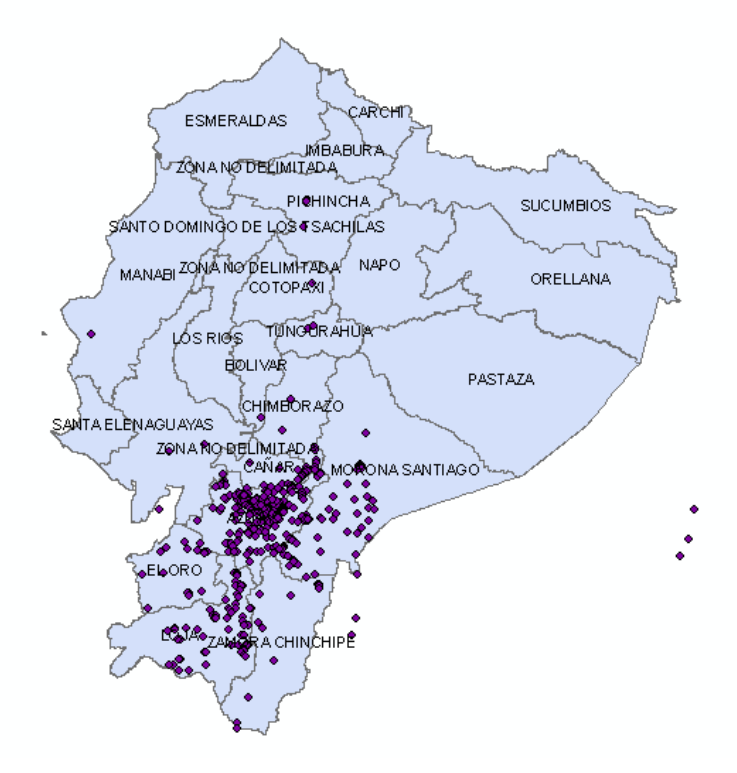

Grafico Nº 68 Proyección de los sitios de recolección en el mapa INEC\_Nacional\_por\_Provincias en coordenadas UTM

Existen unos puntos que representan a los sitios de recolección que se encuentran fuera del mapa, pues estos hacen referencia a datos mal ingresados en el herbario, convirtiendo el primer mapa en una verificación de que los puntos de recolección sean correctos. Estos datos deberán ser corregidos por el encargado del herbario.

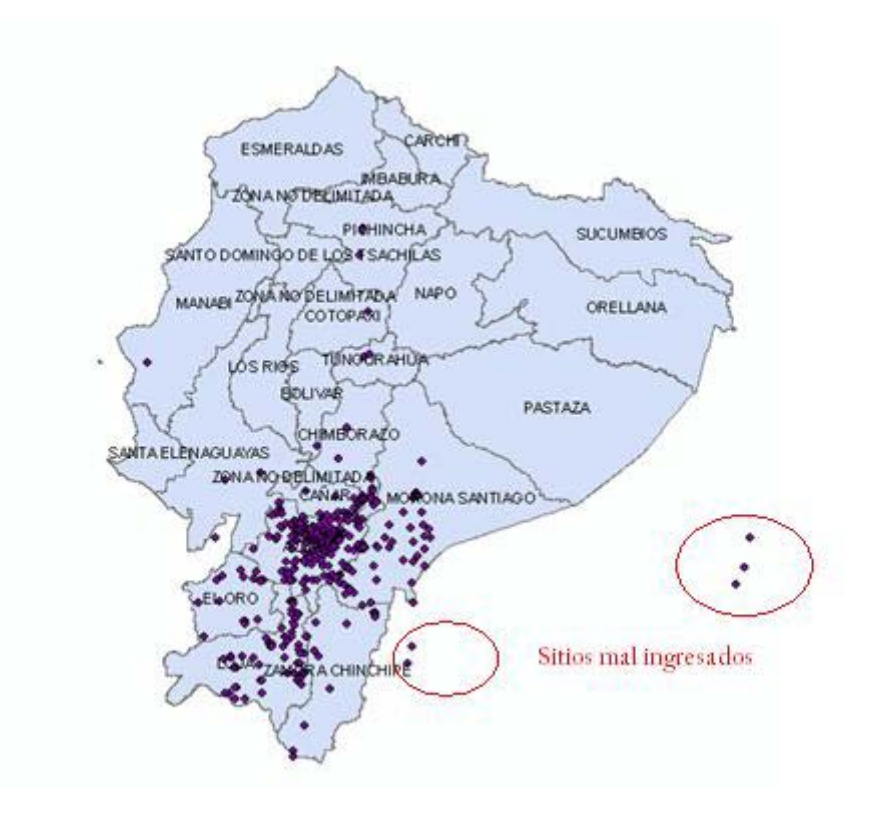

Grafico Nº 69 Sitios de recolección mal ingresados

#### 5.2 Análisis Espacial

Una de las herramientas que aporta con mayor sentido al análisis de los datos en un sistema de información geográfica es el análisis espacial. El mismo que permite tomar en cuenta consideraciones topológicas (relaciones espaciales entre elementos) que involucran, continuidad, vecindad e inclusión entre las entidades geográficas.

Por ejemplo, nos interesaría conocer cuáles son los puntos de recolección, que pertenecen a la provincia de Loja, para lo cual utilizaremos el archivo de provincias denominado INEC\_Nacional\_por\_Provincias.shp.

Seleccionaremos primero la entidad gráfica correspondiente a la provincia de Loja utilizando la herramienta Select Features la cual nos permitirá seleccionar la provincia de Loja la cual quedara marcada con un contorno de color celeste.

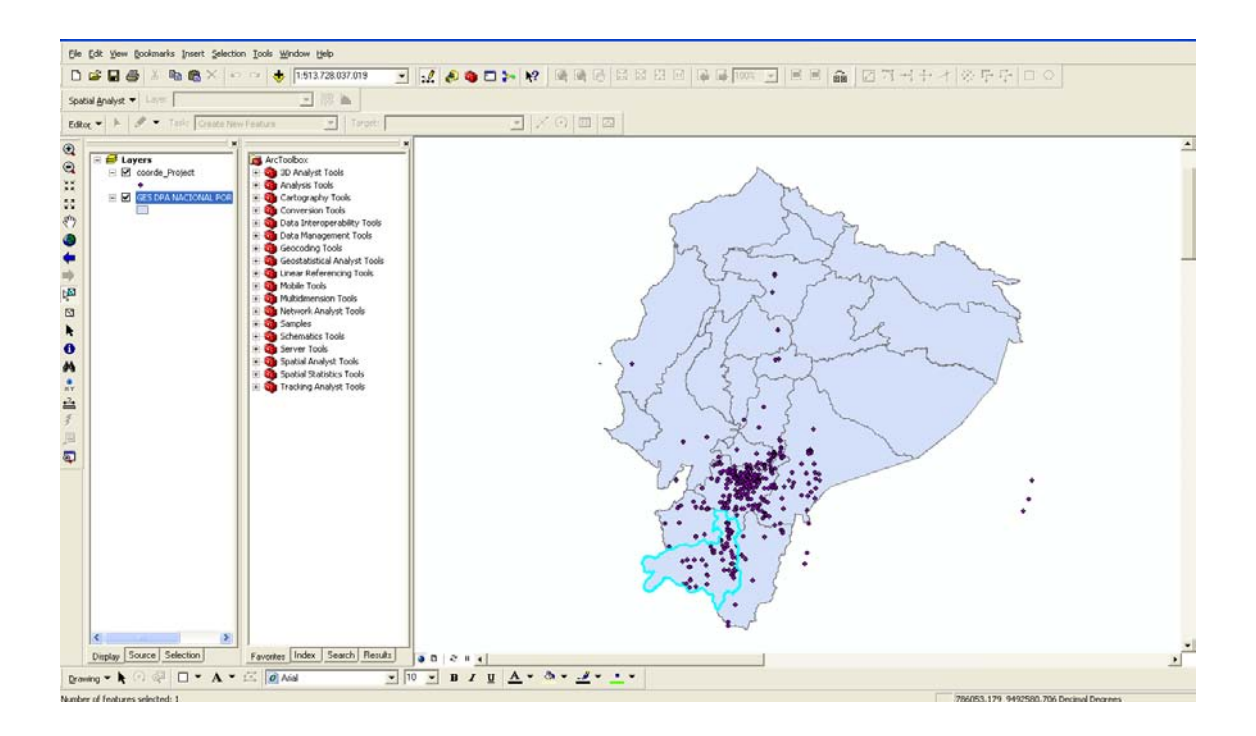

Grafico Nº 70 Selección de provincia Loja

Una vez activada la entidad gráfica correspondiente a la provincia de Loja, realizaremos una consulta espacial de tipo inclusión, escogiendo: Selection>Select by Location..., y usando las opciones mostradas en el grafico Nº 71.

El resultado se desplegará en la vista y también podríamos observarlo en la tabla de atributos, abriéndola desde el menú contextual del tema GES DPA NACIONAL POR PROVINCIAS 2008.shp y escogiendo la opción "Open Attribute Table".

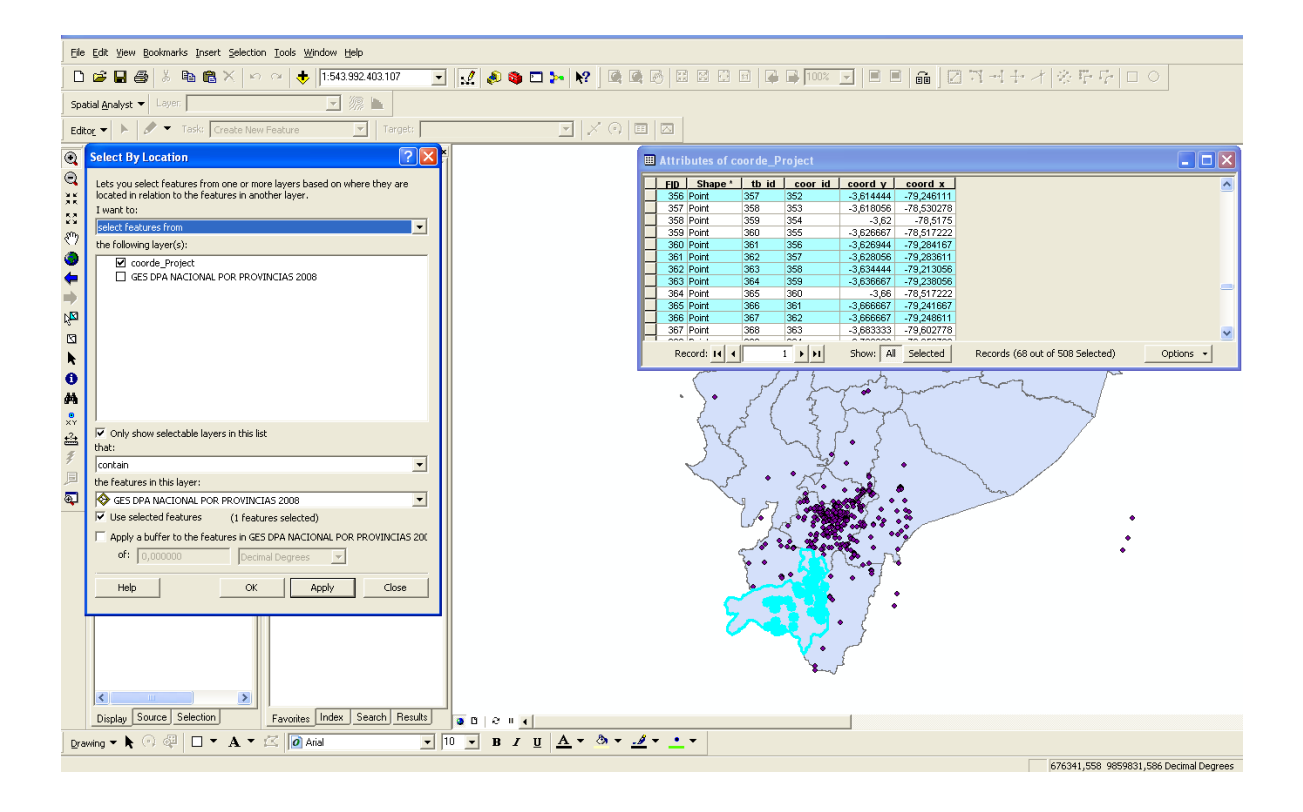

Grafico Nº 71 Analisis espacial por medio de consultas

En la tabla de atributos se encuentran seleccionados solo los puntos de recolección que corresponden a la provincia de Loja, teniendo en la parte inferior el número de sitios de recolección que coinciden con la consulta.

| Attri | butes of co | oorde_P | roject             |            |            |                                  |           |
|-------|-------------|---------|--------------------|------------|------------|----------------------------------|-----------|
| FID   | Shape *     | tb id   | coor id            | coord y    | coord x    |                                  | ^         |
| 356   | Point       | 357     | 352                | -3,614444  | -79,246111 |                                  | _         |
| 357   | Point       | 358     | 353                | -3,618056  | -78,530278 |                                  |           |
| 358   | Point       | 359     | 354                | -3,62      | -78,5175   |                                  |           |
| 359   | Point       | 360     | 355                | -3,626667  | -78,517222 |                                  |           |
| 360   | Point       | 361     | 356                | -3,626944  | -79,284167 |                                  |           |
| 361   | Point       | 362     | 357                | -3,628056  | -79,283611 |                                  |           |
| 362   | Point       | 363     | 358                | -3,634444  | -79,213056 |                                  |           |
| 363   | Point       | 364     | 359                | -3,636667  | -79,238056 |                                  | _         |
| 364   | Point       | 365     | 360                | -3,66      | -78,517222 |                                  | _         |
| 365   | Point       | 366     | 361                | -3,666667  | -79,241667 |                                  |           |
| 366   | Point       | 367     | 362                | -3,6666667 | -79,248611 |                                  |           |
| 367   | Point       | 368     | 363                | -3,683333  | -79,602778 |                                  | ~         |
| 000   | le su l     | loop .  | 1004 J             | 0.700000   | 70 050700  |                                  |           |
| Re    | cord: 14 🔺  |         | 1 <b>&gt; &gt;</b> | Show: All  | Selected   | Records (68 out of 508 Selected) | Options 👻 |

Grafico Nº 72 Tabla de atributos de coorde\_Project.shp

#### **5.3 Enlace con Tablas Externas**

En cada sitio de muestreo se recolectan y registran plantas que luego son clasificadas por familia, género y especie. El objetivo de enlazar una entidad grafica con una tabla externa nos permite consultar en que sitios se localiza una determinada planta.

Para este ejercicio utilizamos la tabla de muestras de la Base de datos del Herbario más el archivo Shape de los sitios de recolección.

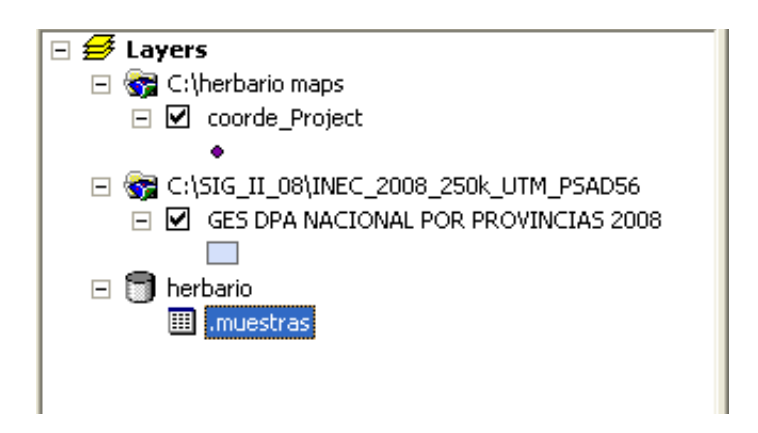

Grafico Nº 73 Archivos utilizados para enlace

Desde la tabla de datos *muestras*, realizamos un enlace Relate al archivo shape *coorde\_Project* y damos un nombre al enlace en este caso *"Herbario"* 

| Relate 🛛 🔀                                                                                                    |
|----------------------------------------------------------------------------------------------------|
| Relate lets you associate data with this layer. The associated data isn't<br>appended into this layer's attribute table like it is in a Join. Instead you<br>can access the related data when you work with this layer's attributes or<br>vice-versa. |
| Establishing a relate is particularly useful if there is a 1-to-many or<br>many-to-many association between the layer and the related data.                                                                                                    |
| <ol> <li>Choose the field in this layer that the relate will be based on:</li> </ol>                                                                                                    |
| COORDE_ID                                                                                                    |
| <ol><li>Choose the table or layer to relate to this layer, or load from disk:</li></ol>                                                                                                    |
| 🧇 coorde_Project 🗾 🖻                                                                                                    |
| 3. Choose the field in the related table or layer to base the relate on:                                                                                                    |
| coordenada                                                                                                    |
| 4. Choose a name for the relate:                                                                                                    |
| herbario                                                                                                    |
| About Relating Data OK Cancel                                                                                                    |

Grafico Nº 74 Opciones Relate

Abrimos la tabla de datos externa y realizamos una consulta por atributos, en este caso

### FAMILIA = ASTERACEAE.

| Select by Attributes                                                                                                    | 2× |  |  |  |  |  |  |  |
|----------------------------------------------------------------------------------------------------|----|--|--|--|--|--|--|--|
| Enter a WHERE clause to select records in the table window.                                                                                                    |    |  |  |  |  |  |  |  |
| Method : Create a new selection                                                                                                    |    |  |  |  |  |  |  |  |
| "OD"<br>"ID_MUESTRA"<br>"FAMILIA"<br>"DET"<br>"FECHADET"<br>"NOAZUAY"                                                                                                    |    |  |  |  |  |  |  |  |
| <ul> <li>&lt;&gt;&gt;</li> <li>Like</li> <li>'ARECACEAE'</li> <li>'ASCLEPIADACEAE'</li> <li>'ASPARAGACEAE'</li> <li>'ASPHODELACEAE'</li> <li>'ASPHODELACEAE'</li> <li>'ASTELIACEAE'</li> <li>'ASTELIACEAE'</li> <li>'ASTELIACEAE'</li> </ul> |    |  |  |  |  |  |  |  |
| _ % [] Not ASIENALEAE                                                                                                    |    |  |  |  |  |  |  |  |
| SELECT * FROM TABLE1 WHERE:                                                                                                    |    |  |  |  |  |  |  |  |
| "FAMILIA" = 'ASTERACEAE'                                                                                                    | <  |  |  |  |  |  |  |  |
| Clear Verify Help Load Save                                                                                                    |    |  |  |  |  |  |  |  |
| Apply Close                                                                                                    |    |  |  |  |  |  |  |  |

Grafico Nº 75 Selección por Atributos tabla muestras

Al haber realizado todos estos pasos podemos reflejar en el mapa lo lugares de recolección que contienen la selección de atributos. Para eso, vamos al casillero Options>Related\_Tablas>Herbario y automáticamente se abrirá la tabla de sitios de muestreo en la que están seleccionadas los sitios donde están localizados la familia ASTERACEAE.

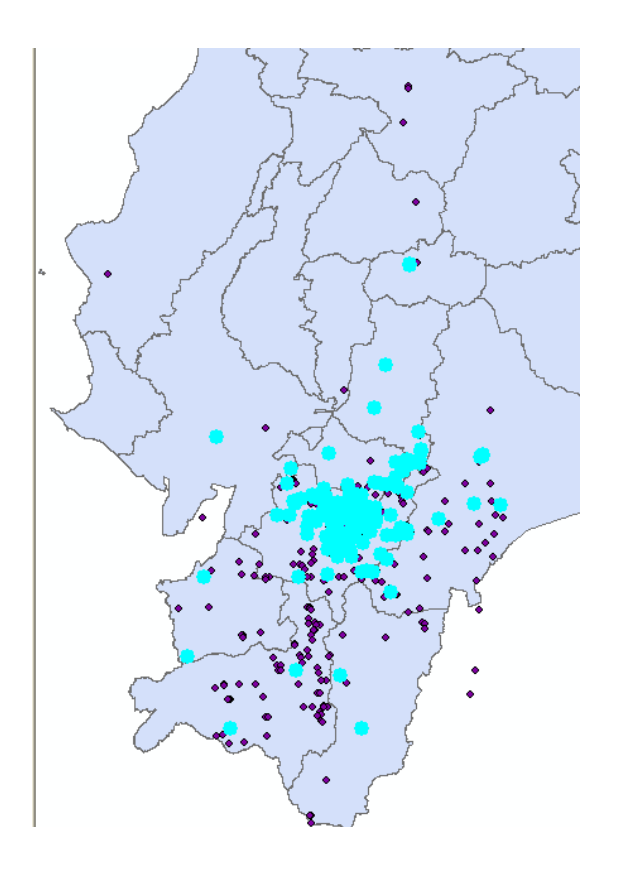

Grafico Nº 76 Resultado de sitios que contienen muestra ASTERACEAE

#### 5.4 Enlace a Google Earth

Google Earth es un programa informático similar a un Sistema de Información Geográfica (SIG), creado por la empresa Keyhole Inc., que permite visualizar imágenes en 3D del planeta, combinando imágenes de satélite, mapas y el motor de búsqueda de Google que permite ver imágenes a escala de un lugar específico del planeta.

Google Earth permite introducir el nombre de un hotel, colegio o calle y obtener la dirección exacta, un plano o vista del lugar. También se puede visualizar imágenes vía

satélite del planeta. También ofrece características 3D como dar volumen a valles y montañas, y en algunas ciudades incluso se han modelado los edificios. La forma de moverse en la pantalla es fácil e intuitiva, con cuadros de mando sencillos y manejables.

Además, es posible compartir con otros usuarios enlaces, medir distancias geográficas, ver la altura de las montañas, ver fallas o volcanes y cambiar la vista tanto en horizontal como en vertical.

Google Earth también dispone de conexión con GPS (Sistema de Posicionamiento Global), alimentación de datos desde fichero y base de datos en sus versiones de pago.

Podemos representar los sitios de recolección del herbario en Google Earth con una opción de ArcGIS que permite transformar los puntos en un archivo con extensión kml.

Para esto usamos la opción layer to Kml en la caja de herramientas de ArcGIS en el cual escogemos el archivo que vamos a exportar, el nombre de archivo de salida y la escala a la que deseamos mostrar.

| 🎤 Layer To KML            |    |        |              |             | × |
|---------------------------|----|--------|--------------|-------------|---|
| Layer                     |    |        |              |             | ^ |
| coorde_Project            |    |        |              | 🔹 🖻         |   |
| Output File               |    |        |              |             |   |
| archivo.kmz               |    |        |              | 🖻           |   |
| Layer Output Scale        |    |        |              |             |   |
|                           |    |        |              | 500000      |   |
| ➢ Data Content Properties |    |        |              |             |   |
| ➤ Extent Properties       |    |        |              |             |   |
| ✤ Output Image Properties |    |        |              |             |   |
|                           |    |        |              |             |   |
|                           |    |        |              |             |   |
|                           |    |        |              |             |   |
|                           |    |        |              |             |   |
|                           |    |        |              |             |   |
|                           |    |        |              |             |   |
|                           |    |        |              |             | V |
|                           | ОК | Cancel | Environments | Show Help > | > |

Grafico Nº 77 Conversión de Layer a KML

Con esto hemos generado el archivo que al hacer doble click, nos llevara a Google Earth y se mostraran nuestros sitios de recolección.

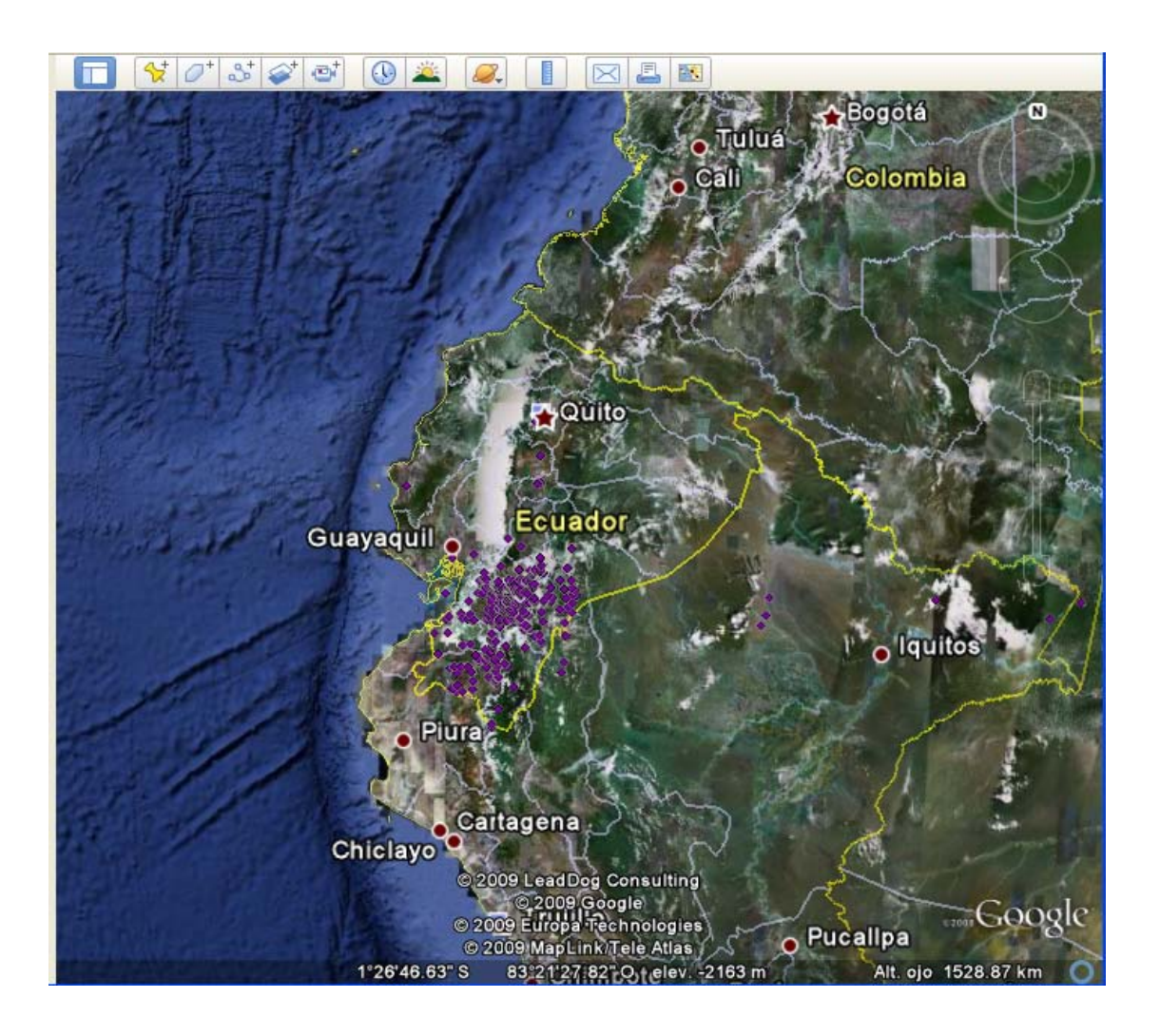

Grafico Nº 78 Sitios de recolección en Google Earth

#### **5.5 Conclusiones**

Al realizar cada uno de los pasos descritos en el presente capitulo, se ha llegado a obtener muchos usos que se le pueden dar a una Base de Datos Georeferenciada; logrando así una Integración total del Sistema y cumpliendo con las expectativas planteadas.

#### **CONCLUSIONES Y RECOMENDACIONES**

#### Conclusiones

- Se desarrollo una aplicación Web que nos permite ingresar y mantener los datos de una mejor manera e integrar a Sistemas de Información Geográfica (SIG), por medio de herramientas informáticas.
- ✓ Para el desarrollo del software se utilizó la Base de datos MySQL y lenguajes de programación como PHP y JavaScript debido a su potencialidad, flexibilidad y rapidez al trabajar sobre sistemas con ambiente web, cabe recalcar que las tres herramientas son de código abierto, por lo que no representa costo alguno tanto al usuario como al desarrollador.
- ✓ En la elaboración de los mapas se utilizó la herramienta ArcGIS por sus avanzadas capacidades de visualización, consulta y análisis espacial de la información geográfica.
- Se diseñó una base de datos funcional y de rápido acceso que asegura la integridad referencial de la información en su totalidad, garantizando la calidad del sistema y la consecución de los resultados deseados.
- ✓ Al georeferenciar la base de datos y juntarlo al G.I.S. se procedió a depurar la información, obteniendo como resultado, mapas temáticos con los sitios de recolección y realizando a cabalidad el análisis espacial de los datos
- ✓ Las pruebas al Sistema se realizaron con datos reales obtenidos por los integrantes del Herbario Azuay.

 Por lo anteriormente indicado podríamos decir que se conseguido integrar una base de datos por medio de pertinentes herramientas basadas en Tecnologías de la Información y Comunicación (TIC) de manera que consideramos que se ha cumplido con los objetivos propuestos para el trabajo.

#### Recomendaciones

- Se considera como un dato fundamental las coordenadas tomadas en campo para la correcta georeferenciación de la información, por lo que se recomienda tener especial cuidado al ingresarla.
- 2. Con la correcta utilización de las herramientas como MySQL Querry Browser para la Base de Datos y Microsoft Access combinado con Microsoft Exel, podemos obtener una Base de Datos simplificada (Con ciertos campos), que se podrían utilizar para la publicación de la Base de Datos vía WEB.
- 3. Es muy importante realizar las correcciones encontradas en los sitios de recolección del Herbario para poder tener una base de datos consistente y valida.
- 4. Se recomienda terminar con la última parte de este proyecto poniéndolo a funcionar en el portal web como un Herbario Digital.
## **BIBLIOGRAFIA**

- GONZALES ESTRADA Joel. Desarrollo Web con PHP y MySQL. [s.a.].
- MACROMEDIA INC. Manual de Dreamweaver MX 2004. Primera Edición. 2003.
- OCHOA ARIAS Paúl. Tutorial de Prácticas ArcGIS. 2008.
- Guarino L, A. Jarvis, R.J. Hijmans y N. Maxted. 2002. Geographic Information Systems (GIS) and the conservation and use of plant genetic resources. In: J. Engels (ed.) Managing Plant Genetic Diversity. CAB International. Wallingford, UK. pp. 387-404.
- DUBOIS Paul, MySQL, 2da. Edición.
- Balslev H. Preparación de muestras botánicas. En: Manual de Museos. Museo Ecuatoriano de Ciencias Naturales. 1984

## SITIOS WEB

- http://www.mysql.com/
- http://www.mysql-hispano.org/
- http://www.mysql.org
- http://www.maestrosdelweb.com
- http://www.w3c.org
- http://www.mysql.com/
- http://www.arcgis.com/
- http://www.puc.cl/sw\_educ/agronomia/herbario (Sitio web del Herbario UC)
- http:// www.puc.cl/sw\_educ/agronomia/herbario
- http://www.florachilena.cl